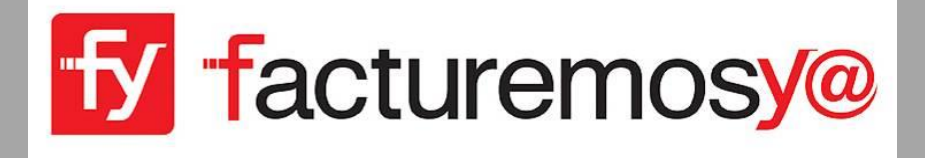

# MANUAL DE OPERACIÓN

# GUÍA RÁPIDA CFDI 3.3

Fecha de última de actualización: 15 de Mayo de 2017

# Guía Rápida CFDI 3.3

Bienvenido a la Guía rápida para utilizar su sistema de facturación de acuerdo a las actualizaciones para CFDI 3.3

En este manual revisaremos solamente los conceptos nuevos o actualizados para su sistema de facturación con la versión CFDI 3.3 del SAT.

La versión CFDI 3.3 del SAT estará vigente a partir del 01 de Julio del 2017, por lo que esta

Guía le ayudará a actualizar su información y cumplir con las nuevas disposiciones.

Todo aquello que no se mencione en este manual seguirá funcionando de forma normal como hasta hoy lo ha realizado.

# I. CONFIGURACIÓN GENERAL

- a. Mi Información
- b. Esquema de Impuestos y Tasas
- c. Monedas SAT
- d. Productos y Servicios SAT
- e. Unidades de medida SAT
- f. Régimen Fiscal
- g. Formas de pago

## **II. CLIENTES**

- h. Agregar clientes
- i. Modificar clientes

#### **III. PRODUCTOS Y SERVICIOS**

- j. Agregar un nuevo producto o servicio
- k. Modificar un producto servicio existente

# IV. FACTURACIÓN

## I. CONFIGURACIÓN GENERAL

Dentro de la configuración general del sistema de facturación algunos conceptos necesitan actualizarse, modificarse o por ser nuevos configurarse y capturar su información de acuerdo a las actualizaciones del CFDI 3.3

A continuación se presenta cada concepto con los detalles e indicaciones para su configuración correcta.

Ingrese a su sistema de Facturación y dé clic en la opción **CONFIGURACIONES** de su menú lateral.

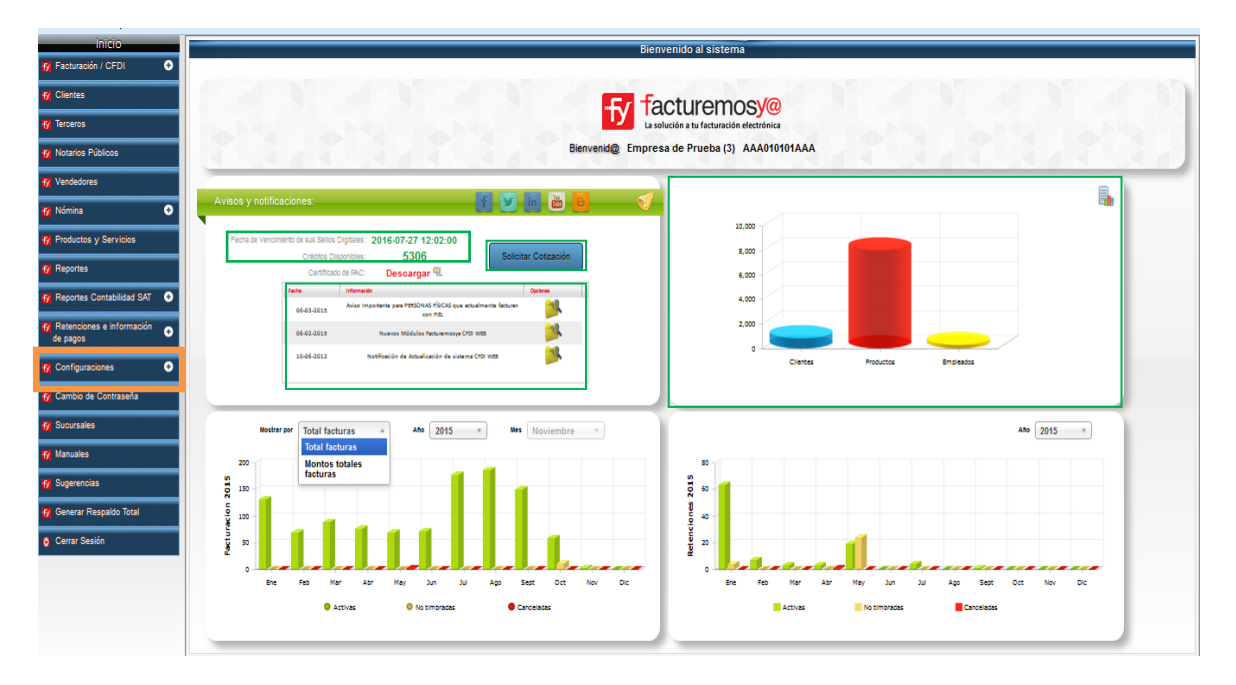

Al dar clic en Configuraciones aparecerá la siguiente pantalla, seleccione Mi información, puede hacerlo desde el icono o desde el menú lateral.

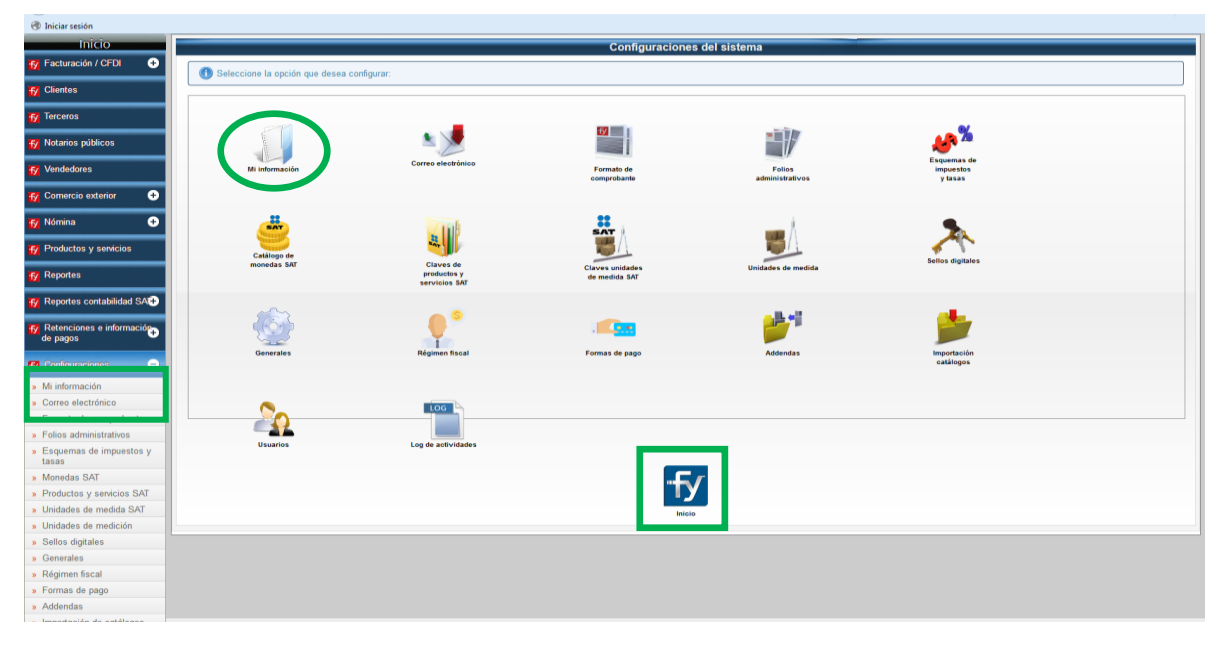

#### a. Mi Información

Se habilitará la siguiente pantalla, dé clic en el botón **Modificar Datos** para habilitar la edición de los campos. Llene la información que es solicitada y dé clic en el botón "Guardar Datos".

| 🛞 Iniciar sesión                              |               |                                                                         |                                   |
|-----------------------------------------------|---------------|-------------------------------------------------------------------------|-----------------------------------|
| Inicio                                        |               |                                                                         | Mi información fsiscal            |
| 😚 Facturación / CFDI 🛛 🕙                      | Proporcion    | te los datos del emisor:                                                |                                   |
| 😽 Clientes                                    | <u> </u>      |                                                                         |                                   |
| 😚 Terceros                                    | Razón social  | IBA SOLUCIONES                                                          |                                   |
| fy Notarios públicos                          | RFC           | AHO0505163C7                                                            |                                   |
| Vendedores                                    | Calle *       | Av. Eulalia Guzmán                                                      | No. exterior * 169 No. interior * |
| 😚 Comercio exterior 🛛 🕣                       | Colonia *     | Atlampa                                                                 | Deleg.Mpio. * Cuauhtémoc          |
| 😽 Nómina 🗘                                    | Ciudad *      |                                                                         | Estado * Cluded de México         |
| Y Productos y servicios                       | Código postal | 06450                                                                   | Pais (No hay pal                  |
| 57 Reportes                                   | Teléfonos     | 55 5255 4555                                                            | Fax                               |
| C Deportes contabilidad SAT                   | E-mail        | soporte@facturemosya.com.mx                                             | Págins web www.facturemosya.com   |
|                                               | Comentarios   | Comentarios emiso                                                       |                                   |
| fy Retenciones e información ⊕<br>de pagos    | _             | al.                                                                     |                                   |
| 🔂 Configuraciones 😑                           | Mostrar din   | ección del emisor en el PDF                                             |                                   |
| » Mi información                              | <u>/!\</u>    | Los campos marcados con * son sólo informativos y aparecerán en el PDF. |                                   |
| » Correo electrónico                          |               |                                                                         |                                   |
| » Formato de comprobante                      |               |                                                                         | Modificar datos Regresar al menú  |
| <ul> <li>Folios administrativos</li> </ul>    |               |                                                                         |                                   |
| Esquemas de impuestos y tasas                 |               |                                                                         |                                   |
| » Monedas SAT                                 |               |                                                                         |                                   |
| <ul> <li>Productos y servicios SAT</li> </ul> |               |                                                                         |                                   |
| <ul> <li>Unidades de medida SAT</li> </ul>    |               |                                                                         |                                   |
| <ul> <li>Unidades de medición</li> </ul>      |               |                                                                         |                                   |
| <ul> <li>Sellos digitales</li> </ul>          |               |                                                                         |                                   |
| » Generales                                   |               |                                                                         |                                   |
| Régimen fiscal                                |               |                                                                         |                                   |
| » Formas de pago                              |               |                                                                         |                                   |
| » Addendas                                    |               |                                                                         |                                   |
| Importación de catálogos                      |               |                                                                         |                                   |
| » Usuarios                                    |               |                                                                         |                                   |
| Log de actividades                            |               |                                                                         |                                   |
| f Cambio de contraseña                        | _             |                                                                         |                                   |

Es de suma importancia que revise que la información que aparece en el sistema coincida con su información fiscal ya que ésta es la información que aparecerá en todos sus Comprobantes Fiscales Digitales.

- En esta sección **Se elimina** el concepto TIPO DE PERSONA (Física o Moral)
- Los datos de LA DIRECCIÓN **no son obligatorios** y si usted decide habilitar la opción Mostar Dirección del emisor en el PDF deberá capturarlos para que puedan visualizarse en su PDF.
- El CÓDIGO POSTAL **es obligatorio** y deberá ser capturado de acuerdo al catálogo del SAT. Usted puede consultar los catálogos del SAT en:

http://www.sat.gob.mx/informacion\_fiscal/factura\_electronica/Paginas/Anexo\_20\_version3.3.a spx

Una vez realizada su configuración dé clic en el botón **GUARDAR DATOS** para registrar los cambios.

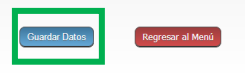

facturemosy@ Mayo 2017

#### b. Configurar su Esquema de Impuestos

Dé clic en **Esquemas de Impuestos y Tasas** que se localiza en la sección Configuraciones del menú lateral, o dé clic en el icono señalado.

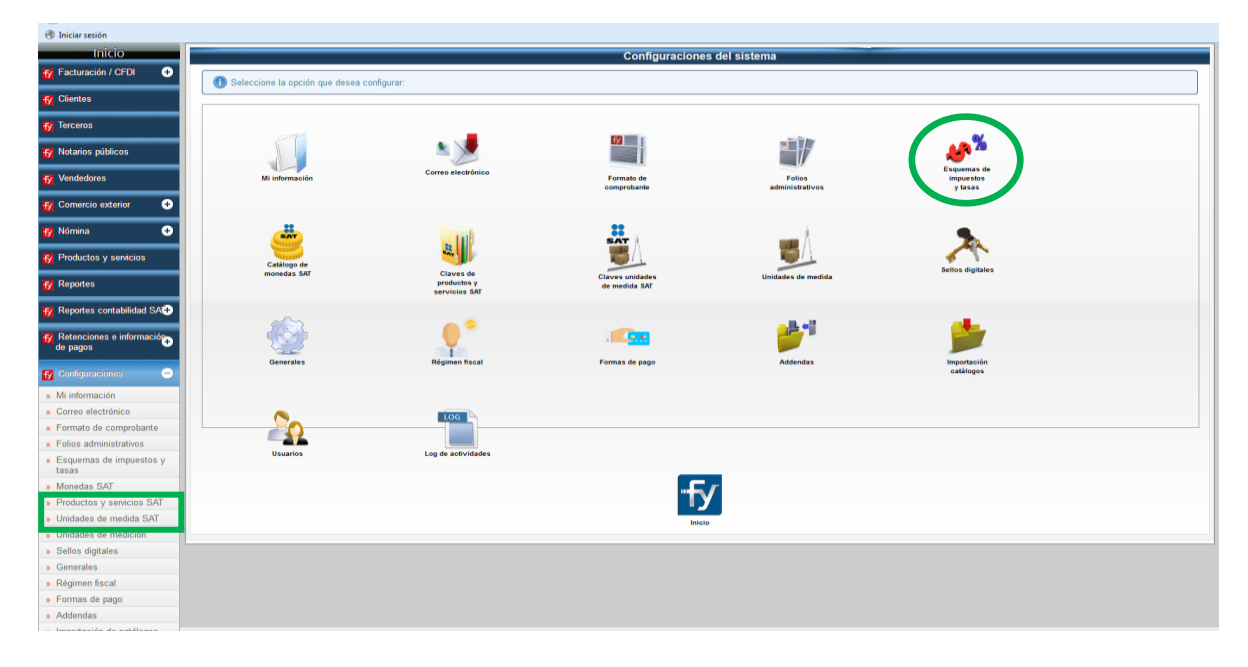

Le aparecerá la siguiente pantalla para configurar su esquema de IMPUESTOS FEDERALES Y LOCALES según corresponda. Aquí cada Contribuyente deberá agregar los impuestos que apliquen.

|                                                                                                    |                     |                           |             |              |              | Esquemas de imp | uestos y tasas |         |
|----------------------------------------------------------------------------------------------------|---------------------|---------------------------|-------------|--------------|--------------|-----------------|----------------|---------|
| 0                                                                                                    |                     |                           |             |              |              |                 |                |         |
|                                                                                                    | configure los impue | stos y tasas del sistema: |             |              |              |                 |                |         |
| Impus                                                                                                    | istos federales -   |                           |             |              |              |                 |                |         |
|                                                                                                    |                     |                           |             |              |              |                 |                |         |
|                                                                                                    | Agregue/elimine     | impuestos federales.      |             |              |              |                 |                |         |
|                                                                                                    |                     | Trealada                  |             |              | Trachatar    | Evente - Truce  |                |         |
| inpo.                                                                                                    |                     | Traslado *                | impoesto.   | IVA *        | ripo factor. | Exerito +       | cuota.         | Agregar |
| • •                                                                                                    |                     | Impoesta                  | Tipo factor | Tese o cuote | Opcianes     |                 |                |         |
| 0                                                                                                    | Retenido            | IVA                       | Tasa        | 0.160000     | U.           |                 |                |         |
| icios                                                                                                    | Trasladado          | IVA                       | Exento      |              | The second   |                 |                |         |
|                                                                                                    | Retenido            | IVA                       | Tasa        | 0.140000     | The second   |                 |                |         |
|                                                                                                    |                     |                           |             |              | -            |                 |                |         |
| abilidad SAT +                                                                                                    |                     |                           |             |              |              |                 |                |         |
| información —                                                                                                    |                     |                           |             |              |              |                 |                |         |
| the second the second second s |                     |                           |             |              |              |                 |                |         |
| a O                                                                                                    | estos locales       |                           |             |              |              |                 |                |         |
|                                                                                                    | Agregue/elimine     | impuestos locales.        |             |              |              |                 |                |         |
| ico                                                                                                    |                     |                           |             |              |              |                 |                |         |
| tprobante Tipo:                                                                                                    |                     | Traslado *                | Impue       | esto:        |              | Tasa:           |                | Agregar |
| tivos                                                                                                    |                     |                           |             |              |              |                 |                |         |
| npuestos y tasas                                                                                                    | -                   | importes                  |             | · III.       |              |                 |                | *       |
|                                                                                                    | rasiadado           | > al millar               | 0.1         | 4 863        |              |                 |                |         |
| IVICIOS SAT                                                                                                    | Trasladado          | ISH                       | 0.0         |              |              |                 |                |         |
| edición                                                                                                    | Retenido            | Otro                      | 0.0         |              |              |                 |                | E       |
|                                                                                                    | Trasladado          | Otro 2                    | 0.1         | • 16         |              |                 |                |         |
|                                                                                                    | Trasladado          | Otro                      | 0.0         | 1            |              |                 |                |         |
|                                                                                                    |                     |                           |             |              |              |                 |                |         |
|                                                                                                    | Impuesto por prod   | ucto                      |             |              |              |                 |                |         |
|                                                                                                    |                     |                           |             |              |              | Guardar         | Regresar       |         |
| catalogos                                                                                                    |                     |                           |             |              |              |                 |                |         |
|                                                                                                    |                     |                           |             |              |              |                 |                |         |

En la sección de IMPUESTOS FEDERALES tendrá que seleccionar el tipo de Impuesto (trasladado o Retenido)

| 🛞 Iniciar sesión                            |                                                                                                    |
|---------------------------------------------|----------------------------------------------------------------------------------------------------|
| Inicio                                      | Esquemas de impuestos y tasas                                                                                                    |
| f Facturación / CFDI 🛛 🕂                    | Configure los impuestos y tasas del sistema:                                                                                                    |
| f Clientes                                  |                                                                                                    |
| f Terceros                                  | Impuestos federales                                                                                                    |
| 😽 Notarios públicos                         | Agregue/elimine impuestos federales.                                                                                                    |
| f Vendedores                                | Tipo: Traslado • Impuesto: EPS • Tipo factor: Exento • Tasa o cuota: Agregan                                                                                                    |
| 😚 Cornercio exterior 🛛 🕀                    | Traslado Parlancia Parlancia Capitales Capitales Capitae |
| f Nómina 📀                                  | Reterido Tata 0.160000 🚯                                                                                                    |
| 😽 Productos y servicios                     | Tradadado KA Exercito                                                                                                    |
| 😿 Reportes                                  | Retenido NA Tasa 0.140000                                                                                                    |
| Reportes contabilidad SA <sup>+</sup>       |                                                                                                    |
| Retenciones e informació     ⊕     de pagos |                                                                                                    |

Impuesto IVA o IEPS y seleccionar el Tipo Factor (Tasa, Exento, Cuota)

Asi como capturar el porcentaje del impuesto como se muestra en el ejemplo (0.16000) o el cáculo de la cuota según corresponda y dar clic en Guardar para agregar el impuesto.

En la sección de IMPUESTOS LOCALES, cuando apliquen deberá seleccionar el Tipo (Trasladado o Retenido), el concepto, y la Tasa en porcentaje como se muestra en el ejemplo. Al finalizar dar clic en Guardar.

| de pagos                             |                   |                    |         |            |
|--------------------------------------|-------------------|--------------------|---------|------------|
| f Configuraciones 😑                  | Impuestos locales |                    |         |            |
| » Mi información                     | Agregue/elimine i | impuestos locales. |         |            |
| » Correo electrónico                 |                   |                    |         |            |
| » Formato de comprobante             | Tipo:             | Traslado v         | Impuest | to:        |
| » Folios administrativos             |                   |                    |         |            |
| » Esquemas de impuestos y            | Тіро              | Impuesto           | Tece    | Optiones   |
| tasas                                | Trasladado        | 5 al millar        | 0.17    | The second |
| » Monedas SAI                        | Textadada         | ICU.               | 0.01    |            |
| » Productos y servicios SAT          | Trasladado        | 1511               | 0.01    |            |
| » Unidades de medida SAT             | Retenido          | Otro               | 0.01    |            |
| » Unidades de medición               | Trasladado        | Otro 2             | 0.10    |            |
| <ul> <li>Sellos digitales</li> </ul> | Tin and the       | 5401               | 0.10    |            |
| » Generales                          | Trasladado        | Otro               | 0.01    | U.         |
| » Régimen fiscal                     |                   |                    |         |            |
| » Formas de pago                     | Impuesto por prod | ucto               |         |            |
| » Addendas                           |                   |                    |         |            |

Puede habilitar el Impuesto por producto dando clic en la opción.

facturemosy@ Mayo 2017

#### c. Catálogo de Monedas SAT

| Iniciar sesión                                        |                                    |                          |                                                                                                    |                    |                          |  |
|-------------------------------------------------------|------------------------------------|--------------------------|----------------------------------------------------------------------------------------------------|--------------------|--------------------------|--|
| Inicio                                                |                                    |                          | Configuraciones                                                                                                    | s del sistema      |                          |  |
| 😿 Facturación / CFDI 🛛 🛨                              | Calanziana la anzión que desen en  | -forward                 |                                                                                                    |                    |                          |  |
| fy Clientes                                           | Seleccione la opcion que desea con | nigurai.                 |                                                                                                    |                    |                          |  |
|                                                       |                                    |                          |                                                                                                    |                    |                          |  |
| TV TOLCOUS                                            | 1                                  |                          | <b>fy</b>                                                                                                    |                    | . %                      |  |
| 😿 Notarios públicos                                   |                                    |                          |                                                                                                    |                    | 🔲 🥙 🧖                    |  |
| 🗗 Vendedores                                          | Mi información                     | Correo electrónico       | Formato de                                                                                                    | Folios             | Esquemas de<br>impuestos |  |
| 😽 Comercio exterior 🛛 🕂                               |                                    |                          | comprobanie                                                                                                    | auministrativos    | y lasas                  |  |
| <u> </u>                                              |                                    |                          |                                                                                                    |                    |                          |  |
| f Nómina 🕂                                            | <u> </u>                           |                          | SAT                                                                                                    | and h              | <b>%</b>                 |  |
| 😽 Productos y servicios                               | Catálogo de                        |                          | te a construction of the second second secon |                    |                          |  |
| f Reportes                                            | monedas SAT                        | Claves de<br>productos y | Claves unidades<br>de medida SAT                                                                                                    | Unidades de medida | Sellos digitales         |  |
| E Papartas cantabilidad SA                            |                                    |                          |                                                                                                    |                    |                          |  |
| TY Reportes contabilidad OPUT                         |                                    | . 9                      |                                                                                                    | <u></u>            | ale.                     |  |
| Retenciones e información                             |                                    |                          | . 4                                                                                                    |                    |                          |  |
|                                                       | Generales                          | Régimen fiscal           | Formas de pago                                                                                                    | Addendas           | Importación              |  |
| f Configuraciones 😑                                   |                                    |                          |                                                                                                    |                    | catálogos                |  |
| » Mi información                                      |                                    |                          |                                                                                                    |                    |                          |  |
| » Correo electrónico                                  | N-                                 | LOG                      |                                                                                                    |                    |                          |  |
| » Formato de comprobante                              |                                    |                          |                                                                                                    |                    |                          |  |
| » Folios administrativos                              |                                    | Les de pelividades       |                                                                                                    |                    |                          |  |
| <ul> <li>Esquemas de impuestos y<br/>tacas</li> </ul> | Usualius                           | Log de actividades       |                                                                                                    |                    |                          |  |
| » Monedas SAT                                         |                                    |                          |                                                                                                    | r                  |                          |  |
| » Productos y servicios SAT                           |                                    |                          |                                                                                                    |                    |                          |  |
| » Unidades de medida SAT                              |                                    |                          | Inicia                                                                                                    |                    |                          |  |
| » Unidades de medición                                | l                                  |                          |                                                                                                    |                    |                          |  |

Ingrese a esta opción desde el menú Configuraciones o dé clic en el Icono señalado:

Esta opción contiene el listado de monedas de acuerdo al catálogo del SAT.

Puede realizar una **busqueda** por clave, por predeterminados, o por estatus

Usted podrá habilitar o desabilitar las monedas que ocupe, asi como seleccionar como predeterminada la que utlice con mayor frecuencia, dando clic en las flechas para activar o desactivar.

Tambien puede definir una moneda como predeterminada al dar clic en el icono 🥯

| cio                              |           |                             |                    |                  |           |           |
|----------------------------------|-----------|-----------------------------|--------------------|------------------|-----------|-----------|
| ión / CFDI 🛛 🛨                   | A colored |                             |                    |                  |           |           |
| ntes                             | Genecci   | ione las moneuas que uese.  | actival/desactival | r en su sistema. |           |           |
|                                  | 0         |                             | Predeterminado     |                  |           |           |
| rceros                           | Clave     | Ŧ                           | Todos              | - Y              | · 🗌       | Y Status: |
| arios públicos                   |           |                             |                    |                  |           | ·         |
|                                  | Onve      | Descripción                 |                    | Predeterminado   | Estetus   | Opcior    |
| es                               | AED       | Dirham de EAU               |                    | No               | Activo    | U 🚯       |
| nercio exterior 🛛 🛨              | AFN       | Afghani                     |                    | No               | Activo    | (ه) (     |
|                                  | BAM       | Convertibles marca          |                    | No               | Activo    | (ا        |
| ómina 🕂                          | MXN       | Peso Mexicano               |                    | Sí               | Activo    | (ال       |
| Productos y servicios            | USD       | Dolar americano             |                    | No               | Activo    | (ه)       |
|                                  | ALL       | Lek                         |                    | No               | No activo | (介) (     |
| Reportes                         | AMD       | Dram armenio                |                    | No               | No activo | 🟠 A       |
| Reportes contabilidad SAT        | ANG       | Florín antillano neerlandés |                    | No               | No activo | (fr) (    |
|                                  | AOA       | Kwanza                      |                    | No               | No activo | (fr) (    |
| Retenciones e información        | ARS       | Peso Argentino              |                    | No               | No activo | (fr)      |
|                                  | AUD       | Dólar Australiano           |                    | No               | No activo | (f)       |
| Configuraciones 😑                | AWG       | Aruba Florin                |                    | No               | No activo | (f) (f)   |
| i información                    | AZN       | Azerbaijanian Manat         |                    | No               | No activo |           |
| Correo electrónico               | BBD       | Dólar de Barbados           |                    | No               | No activo | (f) (     |
| ormato de comprobante            | BDT       | Taka                        |                    | No               | No activo | (f) (     |
| olios administrativos            | BGN       | Lev búlgaro                 |                    | No               | No activo | (fr)      |
| Esquemas de impuestos y<br>tasas |           | Página (1 / 9)              |                    |                  |           |           |
| Monedas SAT                      | Regresar  |                             |                    |                  |           |           |
| roductos y servicios SAT         |           |                             |                    |                  |           |           |

#### d. Productos y servicios SAT

Usted puede ingresar desde el menú CONFIGURACIONES, o dando clic en el icono señalado.

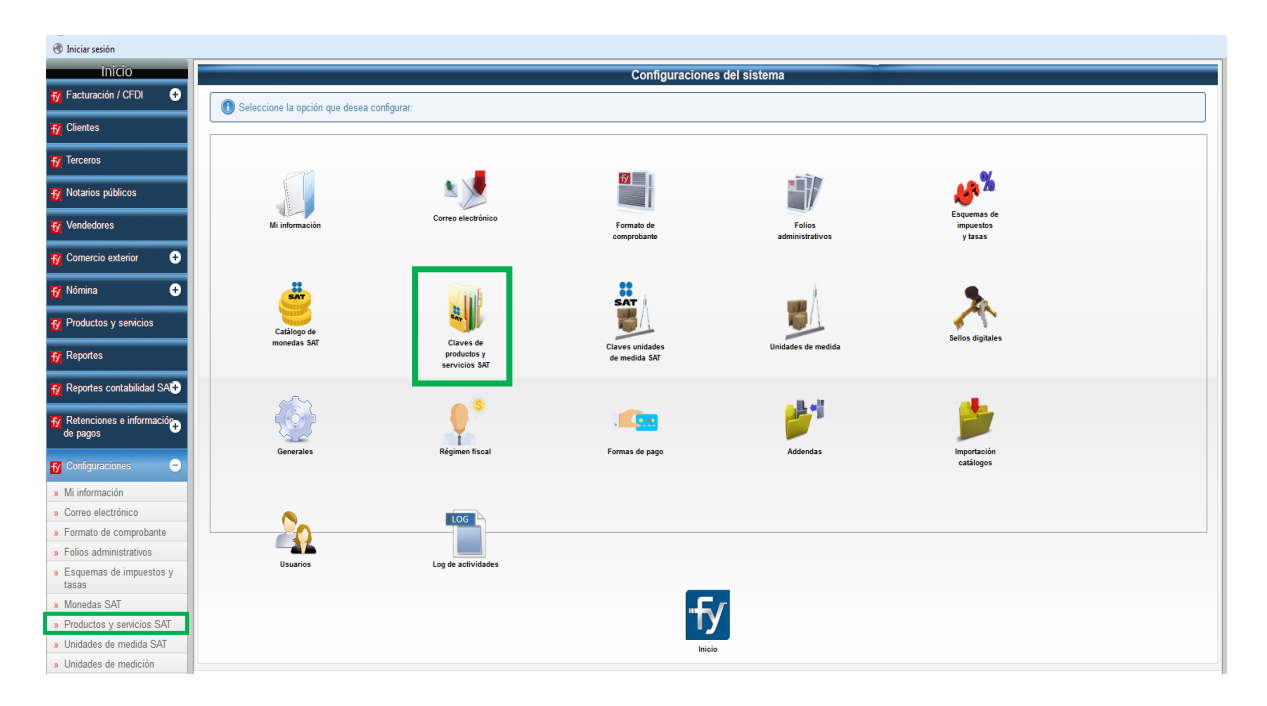

De acuerdo a las nuevas disposiciones del SAT usted deberá asignar una clave a cada uno de sus productos de acuerdo al catalogo del SAT.

En esta sección usted podrá seleccionar la clave y descripción que coincida para cada uno de sus productos Activando o desactivandola, así como habilitandola como predeterminada. Para Activar o desactivar dé clic en Activar /Desactivar (flechas)

| Inicio                    |                                      |                                   |               |
|---------------------------|--------------------------------------|-----------------------------------|---------------|
| ón / CFDI +               | Seleccione los productos/servici     | os que desea activar/desactivar e | n su sistema: |
| entes                     |                                      |                                   |               |
| Busca                     | ir por:                              | Predeterminado:                   | Y             |
| públicos                  | vo .                                 | 10005                             |               |
| Cave                      | Descripción                          | Predetermined                     | e Estatus     |
| 101                       | 101504 Visón                         | No                                | Activo        |
| omercio exterior + 101    | 101505 Ratas                         | No                                | Activo        |
| 101                       | 101506 Caballos                      | No                                | Activo        |
| Nômina 🕂 103              | 101508 Cabras                        | No                                | Activo        |
| Productos y servicios     | 101509 Asnos                         | No                                | Activo        |
| 101                       | 101511 Cerdos                        | No                                | Activo        |
| Reportes 101              | 101512 Conejos                       | No                                | Activo        |
| Reportes contabilidad SAT | 101516 Ganado vacuno                 | No                                | Activo        |
| 101                       | 101517 Camellos                      | No                                | Activo        |
| tetenciones e información | 121600 Alimento para pájaros y ave   | is de corral No                   | Activo        |
| 101<br>101                | 101507 Ovejas                        | No                                | No activo     |
| Configuraciones – 101     | 101510 Ratones                       | No                                | No activo     |
| Mi información 101        | 101513 Cobayas o conejillos de indi  | as No                             | No activo     |
| orreo electrónico 10      | 101514 Primates                      | No                                | No activo     |
| Formato de comprobante    | 101515 Armadillos                    | No                                | No activo     |
| Folios administrativos    | 101500 Pájaros y aves de corral vivo | no No                             | No activo     |
| Esquemas de impuestos y   | topology area de contai vivo         | 10                                | 10 80140      |
| tasas 🔍 🔍 🔍               | Página (1 / 2642)                    |                                   |               |
| Monedas SAT Regre         | sar                                  |                                   |               |
| Productos y servicios SAT | _                                    |                                   |               |

facturemosy@ Mayo 2017

#### e. Unidades de medida SAT

Usted puede ingresar desde el menú CONFIGURACIONES, o dando clic en el icono señalado.

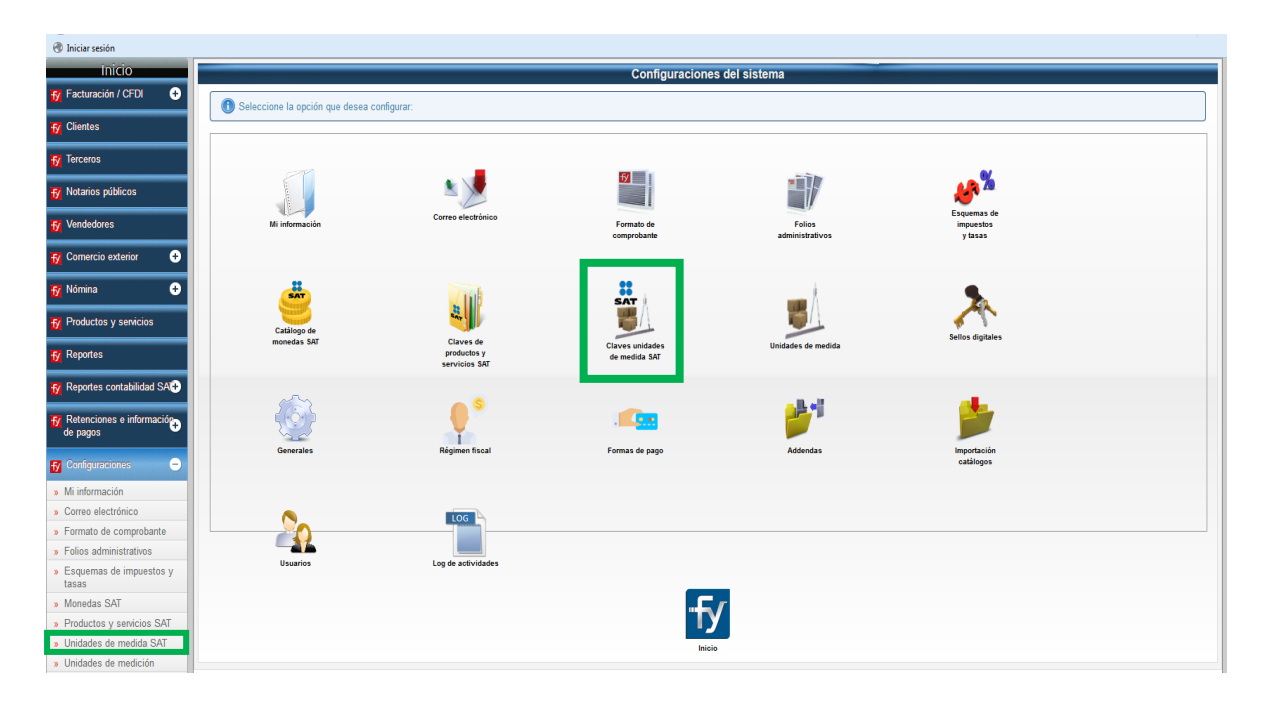

En esta sección usted podrá habilitar las unidades de medida que apliquen para sus productos o servicios, de acuerdo al catálogo del SAT, este catálogo presenta hasta el momento conceptos internacionales por lo que deberá localizar el que corresponda.

Usted puede Activar/Desactivar las unidades de medida dando clic en las flechas y también puede habilitar una unidad como predeterminada dando clic en el icono 🞯

| Inicio       Claves unidades de medida SA         Facturación / CFD <ul> <li>Seleccione las unidades que desea activariófesachior en su sistema:</li> <li>Clave</li> <li>Seleccione las unidades que desea activariófesachior en su sistema:</li> </ul> Marairos publicos                                                                                                    | Iniciar sesión           |             |                                        |                                                                                                    |                              |                |                      |
|----------------------------------------------------------------------------------------------------|--------------------------|-------------|----------------------------------------|----------------------------------------------------------------------------------------------------|------------------------------|----------------|----------------------|
| VCFU       Image: Seleccione las unidades que desea activativar en su sistema:         Mors       Image: Seleccione las unidades que desea activativar en su sistema:         Mors       Image: Seleccione las unidades que desea activativar en su sistema:         Mors       Image: Seleccione las unidades que desea activativar en su sistema:         Mors       Image: Seleccione las unidades que desea activativar en su sistema:         Mors       Image: Seleccione las unidades que desea activativar en su sistema:         Mors       Image: Seleccione las unidades que desea activativar en su sistema:         Mors       Image: Seleccione las unidades que desea activativar en su sistema:         Mors       Image: Seleccione las unidades que desea activativar en su sistema:         Mors       Image: Seleccione las unidades que desea activariativariativari                                                                                                    | icio                     |             |                                        |                                                                                                    | Claves ι                     | inidades de n  | nedida SA1           |
| Skoos     Prederminado:     Todos     Estain:     Todos       Skoos     Todos     Sindus     Nationa     Todos     Sindus     Nationa       Skoos     Todos     Sindus     Nationa     Todos     Sindus     Nationa       Skoos     Sindus     Nationa     Sindus     Nationa     Todos     Sindus     Nationa       Skoos     Sindus     Sindus     Nationa     Sindus     Nationa     Sindus     Sindus     Sindus     Nationa       Skoos     Sindus     Sindus     Sindus     Nationa     Sindus     Nationa     Sindus     Nationa     Nationa     Sindus     Nationa     Sindus     Nationa     Nationa <td< td=""><td>/ CFDI 🔶</td><td>Selecc</td><td>ione las unidades que desea</td><td>activar/desactivar en su sistema:</td><td></td><td></td><td></td></td<>                                                                                                    | / CFDI 🔶                 | Selecc      | ione las unidades que desea            | activar/desactivar en su sistema:                                                                         |                              |                |                      |
| Baskar por.     Predeferminade:     Todos       opblicos     Come     None     Todos       opblicos     Come     None     None     None       opblicos     O     None     None     None     None       opblicos     O     None     None     None     None       opblicos     O     None     None     None     None       opblicos     O     None     None     None     None       opblicos     None     None     None     None     None       opblicos     None     None     None     None     None       opblicos     None     None     None     None     None       opblicos     None     None     None     None     None       opblicos     None     Anto of Information equal to D <sup>0</sup> [St00] regments.     None     None     None       opblicos     None     Anto of Information equal to D <sup>0</sup> [St00] regments.     None     None     None       opblicos     None     None     None     None     None     None       opblicos     None     None     None     None     None       opblicos     None     None     None     None     None                                                                                                    |                          |             |                                        |                                                                                                    |                              |                |                      |
| Niccos     Nume     Description     Since       definit     Number     Description     Since     No     No active       definit     No     Seadbox     No     No active     No     No active       definit     No     Seadbox     No     No active     No     No active       definit     No     No     No active     No     No active       definit     No     No     No     No active       definit     No     No     No     No     No       definit     No     No     No     No     No       definit     No     No     No     No     No       definit     No     No     No     No     No       definit     No     No     No     No     No       definit     No     No     No     No     No       definit     No     No     No     No     No       definit     No     No     No     No     No       definit     No     No     No     No     No       definit     No     No     No     No     No       definit     No     No     No     No     No                                                                                                    |                          | Buscar por: | Ŧ                                      | Predeterminado:                                                                                           | Estatus: Todos               |                | •                    |
| Constrained         Description         Statute         Note matrix         Ref           Cold Science         A while any or colds: metry.         A log         No         No           No         O         No         No         No         No           No         O         No         No         No         No         No           No         O         No         No         No         No         No           No         O         No         No         No         No         No           No         No         No         No         No         No         No           No         No         No         No         No         No         No           No         No         No         A writ of maxes equal to one thousand pars of methylamins.         No         No         No           No         No         A writ of graporition defining the parsenting of traiteria.         No         No         No         No           NO         No         No         A writ of anset release equal to no         No         No         No         No           NO         No         No         A writ of anset release equal to no         No         No                                                                                                    | ios públicos             |             |                                        |                                                                                                    | ,                            |                |                      |
| extension         km <sup>2</sup> km <sup>2</sup>                                                                                                    | s                        | Cave<br>KMQ | Nombre<br>kilogram per cubic metre     | Descripción                                                                                               | Simbolo<br>kg/m <sup>1</sup> | Predeterminado | Estatus<br>No activo |
| KMM     KMM     KMM <td>tin exterior 🔶</td> <td>КМК</td> <td>square kilometre</td> <td>a volume of one coold medie.</td> <td>km<sup>2</sup></td> <td>No</td> <td>No activo</td>                                                                                                    | tin exterior 🔶           | КМК         | square kilometre                       | a volume of one coold medie.                                                                              | km <sup>2</sup>              | No             | No activo            |
| B     B     BAA     Make and prechaminal     A unit of mass equal to one thousand grams of methylamina.     Mg     Measther       COS y servicions     KX     Molar     A unit of mass equal to one thousand grams of methylamina.     Mg     Molasther       ESS     KX     Molar     A unit of mass equal to one thousand grams of methylamina.     Mg     Molasther       ESS     MKX     Molar     A unit of mass equal to one thousand grams of methylamina.     Mg     Molasther       ESS     MKX     Molar y material personang drining the personang of mylachic.     Mg     Mg     Molasther       ESS     MKX     Molary mether     Mg/m     Mg     Mg     Mg     Mg       ESS     Millogram per mether     A unit of information equal to 10 (100) segments.     Mg     Mg     Mg     Mg       ESG     Millogram per mether     A unit of information equal to 10 (100) segments.     Mg     Mg     Mg     Mg       ESG     Millogram per mether     A unit of information equal to 10 (100) segments.     Mg     Mg     Mg     Mg       ESG     Millogram per mether     A unit of information equal to 10 (100) segments.     Mg     Mg     Mg     Mg       ESG     Millogram per mether     A unit of information equal to 10 (100) segments.     Mg     Mg     Mg     Mg </td <td></td> <td>KMH</td> <td>kilometre per hour</td> <td></td> <td>km/h</td> <td>No</td> <td>No activo</td>                                                                                                    |                          | KMH         | kilometre per hour                     |                                                                                                    | km/h                         | No             | No activo            |
| Autors y servicios     NIX     kilour     Aurit of ilominance equal to one thousand tos.     kit     Nie     Nie schen       Autors y servicios     Nik     kitch dy material percenting     Aurit of apoption defining the percenting of dry latrit.     Nie     Nie schen       RL     kitch dy material percenting     Aurit of apoption defining the percenting of dry latrit.     Nie     Nie schen       RL     kitopan     Nie of allominance equal to Sthe Sthepercenting of dry latrit.     Nie     Nie schen       RL     kitopan     Nie of allominance equal to Sthe Sthepercenting of dry latrit.     Nie     Nie schen       RL     kitopan     Aurit of frammation equal to Sthe Sthepercenting of dry latrit.     Nie     Nie schen       RL     kitopan     Aurit of fram Scheling the number of kitopans of a product.     Nie     Nie schen       RL     kitopan including tomation     Aurit of mass equal to one thousand grans of a product.     Nie     Nie schen       RL     kitopan per could     Aurit of mass equal to one thousand grans of hydrogen     kg tho?     Nie schene       RL     kitopan per could     Aurit of mass equal to one thousand grans of hydrogen     kg tho?     Nie schene       RL     kitopan per scond     Aurit of mass equal to one thousand grans.     kg     Nie     Nie schene       RL     kitopan per scond     Aurit of                                                                                                    | nina 🛨                   | КМА         | kilogram of methylamine                | A unit of mass equal to one thousand grams of methylamine.                                                | kg met.am.                   | No             | No activo            |
| Awited proposition defining the personstage of any lastic     No.     No.                                                                                                    | ctos y servicios         | KLX         | kilolux                                | A unit of illuminance equal to one thousand lux.                                                          | klx                          | No             | No activo            |
| Votres     kil     klogram per metre     kg/m     kilo     No acknow       votres contrabilidad SAP     Kilo     klogram per metre     kilo     No acknow     No     No acknow       kilo     klogram per metre     Auit of mans defining the number of klogram of a product,<br>including in mer packoging materials.     No     No acknow     No     No acknow       kilo     klogram per metre     Auit of mass defining the number of klogram of a product,<br>including in mer packoging materials.     No     No acknow     No acknow       kilo     klogram number of klogram of a product,<br>including in mer packoging materials.     No     No acknow     No acknow       kilo     klogram per milimetre videb.     No     No acknow     No acknow     No acknow       kilo     klogram of number of klogram of a product,<br>including in mer packoging materials.     No     No acknow       kilo     klogram per milimetre videb.     No     No acknow     No acknow       kilo     klogram of number of klogram per milimetre videb.     No     No acknow       kilo     klogram of number of klogram per metre     Not of mass equal to one thousand grams of hydrogem     No     No acknow       kilo     klogram of number of klogram per acknow     Auit of mass equal to one thousand grams of hydrogem     No     No acknow       kilo     klogram per acknow     Auit                                                                                                    | ,                        | KLK         | lactic dry material percentage         | A unit of proportion defining the percentage of dry lactic<br>material in a product.                      |                              | No             | No activo            |
| No     kilojovle     kil     No     No extre       No     kilojovle     A vait of transation expande to 10 (1000) expenses.     No     No extre       No     kilojovle     A vait of transation explants 10 (1000) expenses.     No     No extre       No     kilojovle     A vait of transation explants 10 (1000) expenses.     No     No extre       No     kilojovle     A vait of transation explants 10 (1000) expenses.     No     No extre       No     kilojovne     A vait of transation explants 10 aproduct.     No     No extre       No     kilojovne     No     No extre     No     No extre       No     kilojovne     No     No extre     No     No extre       No     kilojovne     No     No extre     No     No extre       No     kilojovne     No     No extre     No     No extre       No     kilojovne     Avait of mass equal to one thousand grams of hydrogen perside     No     No extre       No     kilojovne     Avait of mass equal to one thousand grams of hydrogen perside     No     No extre       No     kilojovne     Avait of mass equal to one thousand grams of hydrogen perside     No     No extre       No     kilojovne     Avait of mass equal to one thousand grams of hydrogen perside     No <td< td=""><td>tes</td><td>KL</td><td>kilogram per metre</td><td></td><td>kg/m</td><td>No</td><td>No activo</td></td<>                                                                                                    | tes                      | KL          | kilogram per metre                     |                                                                                                    | kg/m                         | No             | No activo            |
| Ki     Midsegnent     A mid of information<br>generation     Mid     Midsegnent     Mid     Midsegnent     Mid     Midsegnent     Mid     Midsegnent     Mid     Midsegnent     Mid     Midsegnent     Midsegnent     Midsegnegnent     Midsegnent     Midsegnent                                                                                                    | ortes contabilidad SAT   | KJO         | kilojoule                              |                                                                                                    | kl                           | No             | No activo            |
| sign     sign     kingram, including inor<br>packaging     A wink of mass defining the number of kingrams of a product,<br>including inor<br>galaxies     No     No extrem<br>including inor<br>packaging       SIC     kingram, including inor<br>packaging     A wink of mass defining the number of kingrams of a product,<br>including in our number of kingrams of a product,<br>including in our number of kingrams of a pro |                          | К           | kilosegment                            | A unit of information equal to 10 <sup>3</sup> (1000) segments.                                           |                              | No             | No activo            |
| Noc     kilogram, induding container<br>actionnes     No     No action<br>including its container.       No     kilogram per millimetre widds     No     No active<br>including its container.       No     kilogram per millimetre widds     No     No active<br>including its container.       No     kilogram per millimetre widds     No     No active<br>including its container.       No     kilogram per millimetre widds     No     No active<br>including its container.       No     kilogram per millimetre widds     No     No active<br>including its container.       No     kilogram per millimetre widds     No     No active<br>including its container.       No     kilogram per second     kg/n     No     No active<br>including its container.       No     kilogram per second     kg/n     No     No active<br>including its container.       StaT     kilogram     A unt of mass equal to one thousand grams.     kg     No     No active<br>including its container.       s SaT     sy senicios SAT     Kat     No     No active     No     No active                                                                                                    | ones e información       | KIP         | kilogram, including inner<br>packaging | A unit of mass defining the number of kilograms of a product,<br>including its inner packaging materials. |                              | No             | No activo            |
| Diction     No     No active       sación     Nil2     Nolarter       Ilectrónico     No     No active       1010     Normania     No       1012     Nolarter     No       1012     Nolarter     No       1012     Nolarter     No       1012     No     No active       1014     No     No active       1015     No     No active       1016     No     No active       1016     No     No active       1016     No     No active       1016     No     No active       1016     No     No active       1016     No     No active       1016     No     No active       1016     No     No active       1016     No     No active       1016     No     No       1017     No     No       1018     No     No       1019     No     No       1019     No     No       1019     No     No       1019     No     No       1019     No     No       1019     No     No                                                                                                    | ,                        | KIC         | kilogram, including container          | A unit of mass defining the number of kilograms of a product,<br>including its container.                 |                              | No             | No activo            |
| Nación     NAZ     Malahertz     Mal     No active       Idectrónico     NNY     Niagram of hydrogen persada     A unit of mass equal to one thousand pram of hydrogen     kg H02     NN     No active       1de composition     KGM     Niagram of hydrogen persada     A unit of mass equal to one thousand pram of hydrogen     kg H02     NN     No active       1de composition     KGM     Niagram of hydrogen persada     A unit of mass equal to one thousand pram.     kg     NN     No active       1s SAT     Pagina (31/166)     Register     Kg     NN     No active                                                                                                    | raciones 😑               | ю           | kilogram per millimetre width          |                                                                                                    |                              | No             | No activo            |
| slectrónico kMr klagram of hydragen persokós <sup>k</sup> Aut of mass equal to ore thousand grams of hydragen kg HOP. No Koactivo<br>o do comprobante KGS klagram persokos <sup>k</sup> Aut of mass equal to ore thousand grams. kg No Koactivo<br>kGS klagram A unit of mass equal to ore thousand grams. kg No Koactivo<br>s SAT<br>os y servicios SAT                                                                                                    | mación                   | KHZ         | kilohertz                              |                                                                                                    | kHz                          | No             | No activo            |
| o de comprobante k655 kilegram per second kg/s Ne Neactive d'ministrativos K644 kilegram A unit of mais equal to one thousand grams. kg Ne Neactive estas de impuestos y is SAT. Segresser                                                                                                    | electrónico              | КНҮ         | kilogram of hydrogen peroxide          | A unit of mass equal to one thousand grams of hydrogen<br>peroxide.                                       | kg H?O?                      | No             | No activo            |
| a dministrativos któt klagram A unit of mass equal to one thousand grams. kg No No activo<br>emas de impuestos y<br>das SAT coto y senicios SAT                                                                                                    | ato de comprobante       | KGS         | kilogram per second                    |                                                                                                    | kg/s                         | No             | No activo            |
| as SAT Regress?                                                                                                    | administrativos          | KGM         | kilogram                               | A unit of mass equal to one thousand grams.                                                               | kg                           | No             | No activo            |
| das SAT Regresar                                                                                                    | emas de impuestos y      |             | Página (31 / 166)                      |                                                                                                    |                              |                |                      |
| oductos y servicios SAT                                                                                                    | inedas SAT               | Regresar    |                                        |                                                                                                    |                              |                |                      |
|                                                                                                    | roductos y servicios SAT |             |                                        |                                                                                                    |                              |                |                      |

#### f. Régimen fiscal

Usted puede ingresar desde el menú CONFIGURACIONES, o dando clic en el icono señalado.

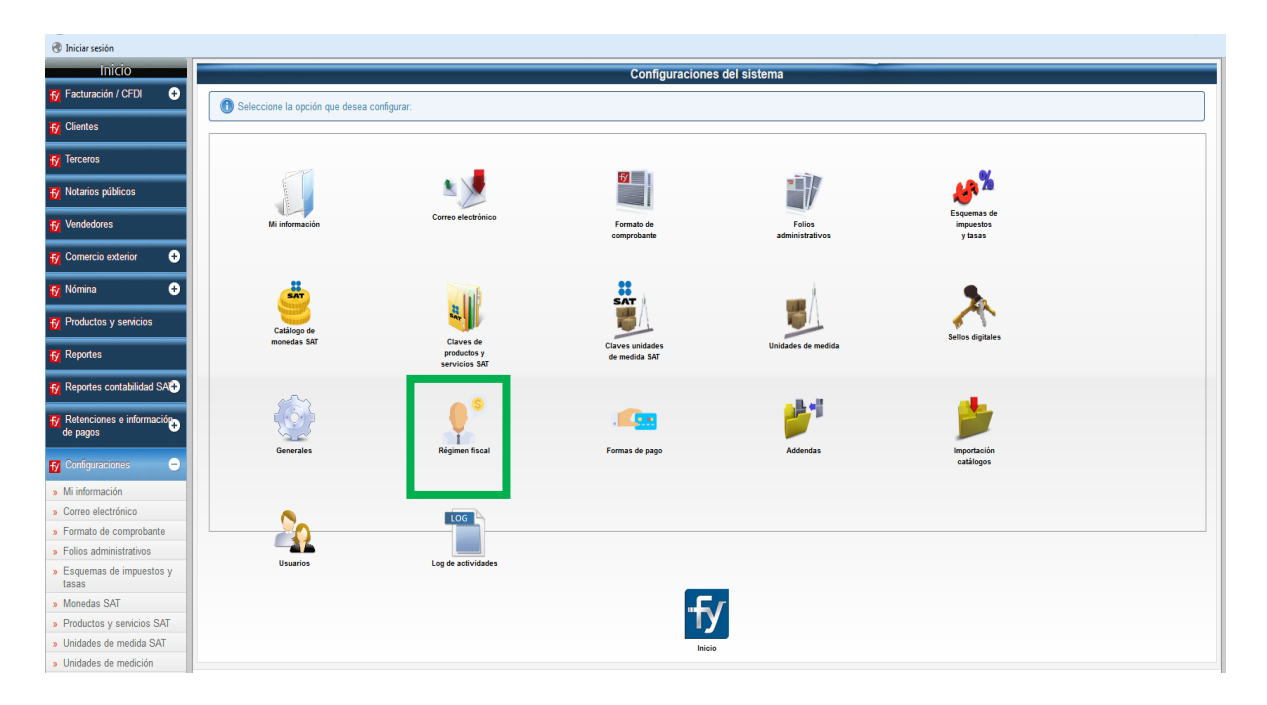

En esta sección deberá seleccionar la opción de acuerdo al catálogo del SAT, antes usted capturaba el texto, ahora solo deberá seleccionarlo de acuerdo a sus obligaciones fiscales, dando clic en Hacer predertiminado para seleccionarlo.

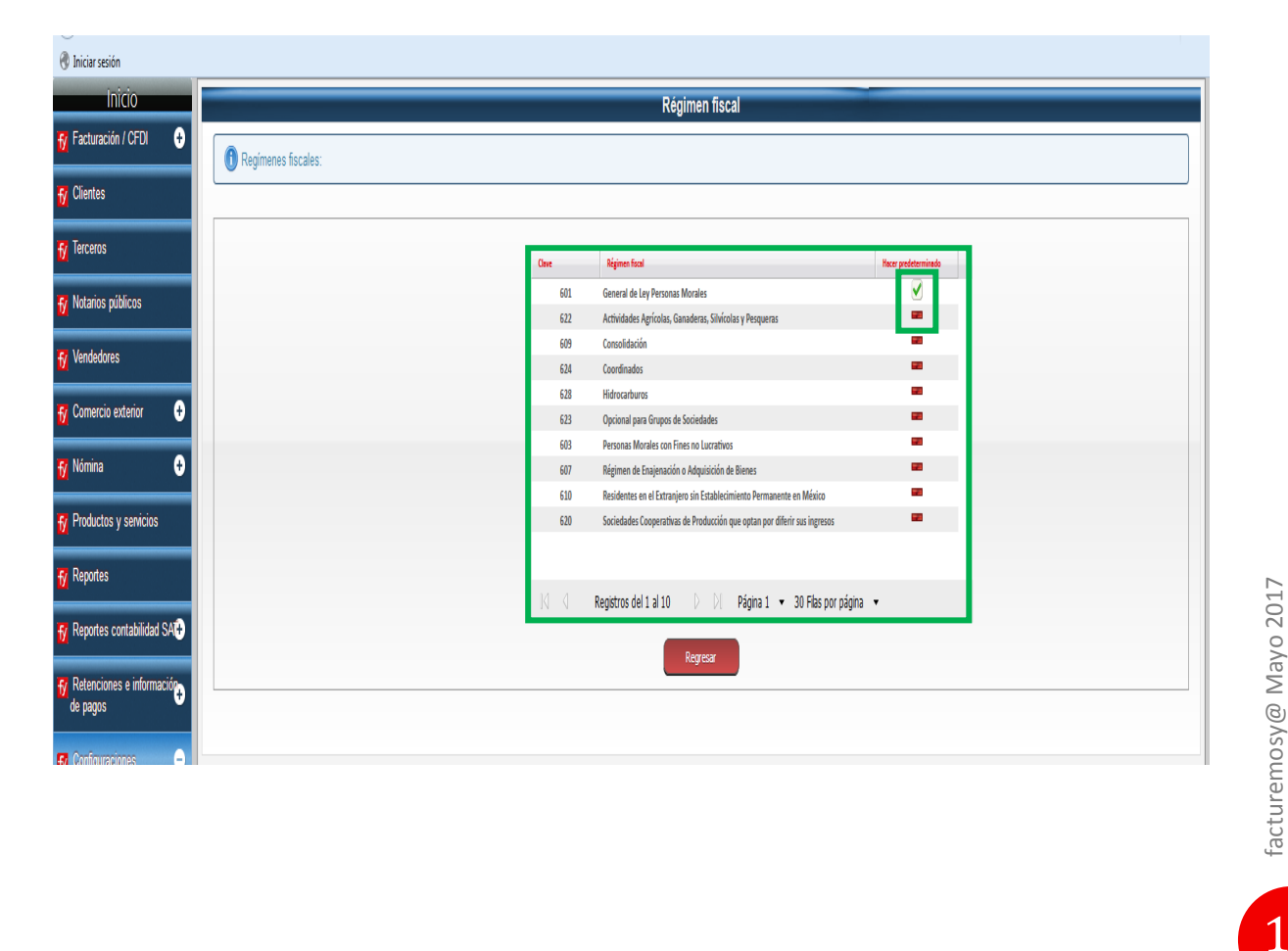

#### g. Formas de pago

Usted puede ingresar desde el menú CONFIGURACIONES, o dando clic en el icono señalado.

| I katasis patakas   I katasis patakas   I katasis patakas <th>Iniciar sesión</th> <th></th> <th></th> <th></th> <th></th> <th></th> <th></th>                                                                                                    | Iniciar sesión                                        |                                         |                                           |                                  |                    |                  |  |
|----------------------------------------------------------------------------------------------------|-------------------------------------------------------|-----------------------------------------|-------------------------------------------|----------------------------------|--------------------|------------------|--|
| Variadours   Variadours   Variadours <th>😚 Notarios públicos</th> <th></th> <th></th> <th>Configuracione</th> <th>s del sistema</th> <th></th> <th></th>                                                                                                    | 😚 Notarios públicos                                   |                                         |                                           | Configuracione                   | s del sistema      |                  |  |
| <ul> <li>Conceito contenti and possible de modelina de modelina de modelin</li></ul> | f Vendedores                                          | Seleccione la opción que desea c        | onfigurar:                                |                                  |                    |                  |  |
| NomeNomeP Radics y servicesP Radics y servicesP Radic sy servicesP Radic sy servicesP Radic sy servicesP Radic sy servicesP Radic sy servicesP Radic sy servicesP Radic sy services SATP Gandandi SATP Gandandi SAT <t< th=""><th>fy Comercio exterior 🛛 🛨</th><th></th><th></th><th></th><th></th><th></th><th></th></t<>                                                                                                    | fy Comercio exterior 🛛 🛨                              |                                         |                                           |                                  |                    |                  |  |
| P Podactos y servicios   P Ropactos   P Ropact                                                                                                    | fy Nómina 🔹                                           | <b>E</b>                                |                                           | <u>57</u>                        |                    |                  |  |
| Reports       In ADMILLISION       In ADMILLISION       In Administration       In Administration       <                                                                                                    | f Productos y servicios                               |                                         | Correo electrónico                        |                                  |                    | Esquemas de      |  |
| <ul> <li>Reportes cardialidad SAP</li> <li>Charge sing sing</li> <li>Charge sing sing</li> <li>Charge sing</li> <li>Charge sin</li></ul>                                                                                                    | f Reportes                                            | Minternacion                            |                                           | comprobante                      | administrativos    | y tasas          |  |
| Representes a información       Image: Series del Series del Series de                                               | 😚 Reportes contabilidad SA 🕀                          |                                         |                                           | ••                               |                    |                  |  |
| Outlogeneouscie       Interview by grandwide by grandwide by grandwid                                               | fy Retenciones e informaciór⊋<br>de pagos             | Catálogo de                             |                                           | SAT A                            | <u>**</u>          | *                |  |
| <ul> <li>Minformación</li> <li>Contros electórico:</li> <li>Formata de compobante</li> <li>Formata de compobante</li> <li>Esquanas de impuestos y<br/>Base</li> <li>Mindeas SAT</li> <li>Dindades semeción</li> <li>Golenciales</li> <li>Golenciales</li> <li>Golenc</li></ul>                                                                                                    | 🖌 Configuraciones 😑                                   | monedas SAT                             | Claves de<br>productos y<br>servicios SAT | Claves unidades<br>de medida SAT | Unidades de medida | Sellos digitales |  |
| <ul> <li>Orner de lectrónico</li> <li>Formar de comprobarie</li> <li>Folios administativos</li> <li>Expensa de impeetos ys<br/>asso</li> <li>Monedas SAT</li> <li>Unidades de medica SAT</li> <li>Unidades de medica SAT</li> <li>Unidades de medica SAT</li> <li>Bislano águilas</li> <li>Expensa ferra</li> <li>Unidades de medica SAT</li> <li>Unidades de medica SAT</li> <li>Bislano águilas</li> <li>Expensa ferra</li> <li>Unidades de medica</li> <li>Bislano águilas</li> <li>Expensa ferra</li> <li>Unidades de medica</li> <li>Bislano águilas</li> <li>Expensa ferra</li> <li>Expensa ferra</li></ul>                                                                                                    | » Mi información                                      |                                         |                                           |                                  |                    |                  |  |
| <ul> <li>Formal de composante</li> <li>Formas de page</li> <li>Formas de page</li> <li>Manedas SAT</li> <li>Monedas SAT</li> <li>Monedas SAT</li></ul>                                                                                                    | » Correo electrónico                                  | ( ) · · · · · · · · · · · · · · · · · · | <u> </u>                                  |                                  | <u>H_ +1</u>       | alle.            |  |
| <ul> <li>Jolies administrational</li> <li>Jolies administrational</li> <li>Jolies administrational</li> <li>Jonandes SAT</li> <li>Jonandes SAT</li> <li>Jonandes de medición</li> <li>Jonandes de medición</li> <li></li></ul>                                                                                                    | » Formato de comprobante                              | 1                                       |                                           |                                  |                    |                  |  |
| <ul> <li>Logens de impetido y<br/>lastas</li> <li>Mondes SAT</li> <li>Unidades de medida SAT</li> <li>Unidades de medida SAT<!--</td--><td>» Folios administrativos</td><td>Generales</td><td>Régimen fiscal</td><td>Formas de pago</td><td>Addendas</td><td>Importación</td><td></td></li></ul>                                                                     | » Folios administrativos                              | Generales                               | Régimen fiscal                            | Formas de pago                   | Addendas           | Importación      |  |
|                                                                                                    | <ul> <li>Esquemas de impuestos y<br/>tasas</li> </ul> |                                         |                                           |                                  |                    | catálogos        |  |
|                                                                                                    | » Monedas SAT                                         |                                         |                                           |                                  |                    |                  |  |
| <ul> <li>uhidades de medida SAT</li> <li>uhidades de medición</li> <li>Sallos diguías</li> <li>Generales</li> <li>Bernane fiscult</li> <li>Portuna fiscult</li> <li>Addendas</li> <li>Ingotación de catalogos</li> <li>Usuarios</li> </ul>                                                                                                    | » Productos y servicios SAT                           |                                         |                                           |                                  |                    |                  |  |
| <ul> <li>Julidades de medición</li> <li>Sellas ófarleis</li> <li>Generales</li> <li>Formas de pago</li> <li>Addendas</li> <li>Importación de catálogos</li> <li>Importación de catálogos</li> </ul>                                                                                                    | » Unidades de medida SAT                              |                                         | LOG                                       |                                  |                    |                  |  |
| Selos digtales     Vexarios     Cenerales     Formas de pago     Mondas     Importación de catálogos     Vexarios                                                                                                    | > Unidades de medición                                | -21                                     |                                           |                                  |                    |                  |  |
| Generales     Revenerales     Revenerales            | Sellos digitales                                      | Usuarios                                | Log de actividades                        |                                  |                    |                  |  |
| Réalman facat     Formas de pago     Addendas     Importación de catálogos     Usurios                                                                                                    | » Generales                                           |                                         |                                           | _                                |                    |                  |  |
| > Formas de pago<br>> Addendas<br>• Importación de catálogos<br>• Javanies                                                                                                    | » Régimen fiscal                                      |                                         |                                           |                                  | Γ                  |                  |  |
| Addendas     Importación de catálogos     Usaurios                                                                                                    | » Formas de pago                                      |                                         |                                           |                                  |                    |                  |  |
| s Importación de catálogos<br>V Usuarios                                                                                                    | » Addendas                                            |                                         |                                           | Inicia                           | 0                  |                  |  |
| Usuarios                                                                                                    | » Importación de catálogos                            | 1                                       |                                           |                                  |                    |                  |  |
|                                                                                                    | » Usuarios                                            |                                         |                                           |                                  |                    |                  |  |

En esta sección usted podrá habilitar como predeterminada una forma de pago dando clic en el icono 💉

Las formas de pago deberán ser de acuerdo al catálogo de formas de pago del SAT.

| f Notarios públicos          | Formas de pago                                 |
|------------------------------|------------------------------------------------|
| fy Vendedores                | Formas de pago disponibles:                    |
| f Comercio exterior 🛨        | Forma de pago:                                 |
| 🔂 Nómina 🛛 🛨                 | Guardar Regresar                               |
| 🔂 Productos y servicios      | Cone Source (paper                             |
| f Reportes                   | 02 Deque nominativo 🧭 💉 🧩                      |
| 🙀 Reportes contabilidad SA 🕂 | 01 Electivo DESSOFEW                           |
| 😽 Retenciones e información  | 03 Transferencia electrónica de fondos 🛛 🖛 💉 🧩 |
| de pagos                     | 04 Tanjeta de oriénto 💻 🛷 🧩                    |
| f Configuraciones 😑          | 05 Monedero electrónico 💻 🖌 🦄                  |
| » Mi información             | 06 Dinero electrónico 💻 🧹 🧩                    |
| » Correo electrónico         |                                                |
| » Formato de comprobante     | Kali kali kali kali kali kali kali kali k      |
| » Folios administrativos     |                                                |

#### **II. CLIENTES**

En esta sección usted podrá capturar la información de sus clientes nuevos o modificar un cliente existente.

Seleccione la opción CLIENTES del menú lateral.

| Iniciar sesión              |                                                  |                                                                                                    |                      |                            |   |
|-----------------------------|--------------------------------------------------|----------------------------------------------------------------------------------------------------|----------------------|----------------------------|---|
| Inicio                      |                                                  |                                                                                                    | Bienvenid            | o al sistema               |   |
| śn / CFDI 🛛 🛨               |                                                  |                                                                                                    |                      |                            |   |
| lientes                     |                                                  |                                                                                                    | -                    |                            |   |
|                             |                                                  |                                                                                                    |                      | lremos <mark>y@</mark>     |   |
| reiceros                    |                                                  |                                                                                                    | La solución a        | tu facturación electrónica |   |
| Notarios públicos           |                                                  | and the second second sec | lienvenid@ IBA SOLU  | CIONES AHO0505163C7        |   |
| Vendedores                  |                                                  |                                                                                                    |                      |                            | 1 |
| mercio exterior 🕁           | Avisos y notificaciones:                         |                                                                                                    | <b>y_in_ #_6</b> _   | <b>S</b>                   |   |
|                             |                                                  |                                                                                                    |                      |                            |   |
| Nômina 🛨                    | Fecha de Vencimiento de sus Sellos Digitales: 20 | 018-03-24 14:03:50                                                                                                    |                      |                            |   |
| Productos y servicios       | Créditos Disponibles:                            | 3424                                                                                                    | Solicitar Cotización |                            |   |
| Reportes                    | Certificado de PAC:                              | Descargar 號                                                                                                    |                      |                            |   |
|                             | Pecha prosmacion                                 | AUTO IMPORTANT                                                                                                    |                      |                            |   |
| Reportes contabilidad SA(+) | Aviso importante                                 | para PERSONAS FÍSICAS que actualmente                                                                                                    | acturan              |                            |   |
| tetenciones e información   | 06-07-2015                                       | con FIEL                                                                                                    |                      |                            |   |
| -                           | 06-07-2015                                       | Mensaje 1                                                                                                    | -                    |                            |   |
| onfiguraciones 🛨            | •                                                | m                                                                                                    | - F                  |                            |   |
| ambio de contraseña         |                                                  |                                                                                                    |                      |                            |   |
| Sucursales                  |                                                  |                                                                                                    |                      | E.                         |   |
|                             |                                                  |                                                                                                    |                      |                            |   |
| anuales                     | 10,000 -                                         |                                                                                                    |                      |                            |   |
| Sugerencias                 | 8,000 -                                          |                                                                                                    |                      |                            |   |
| Generar respaldo            | 6,000 -                                          |                                                                                                    |                      |                            |   |
|                             | 4,000 -                                          |                                                                                                    |                      |                            |   |
| Cerrar sesion               | 2,000 -                                          |                                                                                                    |                      |                            |   |
|                             |                                                  |                                                                                                    |                      |                            |   |
|                             | Clientes                                         | Productos Emplea                                                                                                    | dos                  |                            |   |
|                             |                                                  |                                                                                                    |                      |                            |   |

Se presentarán las dos opciones a seleccionar Argerar Cliente y Consultar/Modificar

| Inicio                    | Clientes o receptores                                                                                                    |
|---------------------------|----------------------------------------------------------------------------------------------------|
| Pacturación / CPDI        | Seleccione una opción para continuar:                                                                                                    |
| Clientes                  |                                                                                                    |
| 7 Terceros                |                                                                                                    |
| 7 Notarios públicos       |                                                                                                    |
| Vendedores                | Las oppositions and an annual sector and an annual sector annual sector and an annual sector and an annual sector and an annual sector and an annual sector and an annual sector annual sector and an annual sector an |
| Comercio exterior 🔹       |                                                                                                    |
| Némina O                  |                                                                                                    |
|                           | Esta opción le parmite consultarimodificar el registro de un diente previamente dado de atta.                                                                                                    |
| Productos y servicios     | CensultarHodRar                                                                                                    |
| Y Reportes                |                                                                                                    |
| Reportes contabilidad SAT | Ty the second second second second second second second second second second second second second second second                                                                                                    |
| Retenciones e información | idea                                                                                                    |
| ue pagos                  |                                                                                                    |
| Configuraciones 🕒         |                                                                                                    |
| Cambio de contraseña      |                                                                                                    |
| Sucursales                |                                                                                                    |
| Manuales                  |                                                                                                    |
| Sugerencias               |                                                                                                    |
| Generar respaldo          |                                                                                                    |
| Cerrar sesión             |                                                                                                    |
|                           |                                                                                                    |

#### h. Agregar un cliente

Dé clic en la opción Agregar cliente para capturar un cliente nuevo

| 🛞 Iniciar sesión                        |                                                                                               |
|-----------------------------------------|-----------------------------------------------------------------------------------------------|
| Inicio                                  | Clientes o receptores                                                                         |
| 🙀 Facturación / CFDI 🛛 🛨                | Seleccione una opción para continuar                                                          |
| fy Clientes                             |                                                                                               |
| fy Terceros                             |                                                                                               |
| fy Notarios públicos                    | Eate opción le permite dar de alla un nuevo diente proporcionando sus datos fiscales.         |
| fy Vendedores                           | Agregar Cliente                                                                               |
| 😚 Comercio exterior 🛛 🕂                 |                                                                                               |
| 📆 Nómina 🛛 🛨                            | Esta opción la permite consultarimodificar el registro de un diente previamente dado de alta. |
| fy Productos y servicios                | Consultantiodificar                                                                           |
| fy Reportes                             |                                                                                               |
| Reportes contabilidad SA <sup>+</sup> ■ | ty                                                                                            |
| Retenciones e información<br>de pagos   | Mois                                                                                          |
| 🔂 Configuraciones 🛛 🛨                   |                                                                                               |
| 🙀 Cambio de contraseña                  |                                                                                               |
| fy Sucursales                           |                                                                                               |
| 🙀 Manuales                              |                                                                                               |
| fy Sugerencias                          |                                                                                               |
| 🔂 Generar respaldo                      |                                                                                               |
| 👩 Cerrar sesión                         |                                                                                               |

Se habilitaran los campos que deberá llenar según corresponda

| Inicio                          | Nuevo Cliente                       |
|---------------------------------|-------------------------------------|
| f Facturación / CFDI 📀          | hoporatione los dates del cliente:  |
| f Clientes                      |                                     |
| f Terceros                      | Civit 948735                        |
| 😚 Notarios públicos             | NC Cliente normal *                 |
| 😚 Vendedores                    | Rate soor                           |
| f Comercio exterior 📀           | te option                           |
| f Nômina 😌                      | Cm* No selator* No informe          |
| f Productos y servicios         | Constr.* Deep Mpin *                |
| f Reportes                      | Coast* Dates* / Nucleic factored // |
| f Reportes contabilidad SAT 🔹 📀 | Coope years Pres *                  |
|                                 | None of Carlos v None of Carlos     |
| fy Configuraciones 📀            | Parante as                          |
| 😚 Cambio de contraseña          | Verdeor Canel Arman Canelor N D     |
| fy Sucursales                   | Courveons                           |
| Manuales                        |                                     |
| f Sugerendias                   | das                                 |
| f Generar respaldo              |                                     |
| o Cerrar sesión                 | Dalos de contactos                  |
|                                 |                                     |
|                                 | Not. Date                           |
|                                 |                                     |
|                                 | Cover studes.                       |
|                                 | Anno condu:                         |
|                                 |                                     |
|                                 |                                     |
|                                 | Kerre contets                       |

Capture los datos fiscales completos del cliente empezando por:

 Clave. Si usted no tiene definidas claves para sus clientes, el sistema le dará un número consecutivo. En el caso de que ya tenga claves que identifiquen a sus clientes podrá capturarlas aquí. Este campo es alfanumérico y puedes capturar hasta 10 caracteres.

- RFC. Debe seleccionar el Tipo de cliente del menú de dicha opción: Normal, Extranjero o Mostrador. Posteriormente deberá capturar el RFC de su cliente. Recuerde que debe contener la homoclave y debe estar dado de alta ante el SAT.
- Razón Social. Capture la razón social de su cliente.
- No. de Registro de la entidad fiscal. Cuando seleccione cliente extranjero deberá capturar este dato, deberá ser proporcionado por el cliente extranjero al emisor.
- \*Calle. Capture la dirección del cliente sin los números ya que existen, se requieren campos específicos para esto.
- \*No. Exterior. Capture el número exterior.
- \*No. Interior. Capture el número interior.
- **\*Colonia.** Capture la colonia.
- \*Deleg. / Mpio. Capture la delegación o municipio.
- \*Ciudad. Capture la Ciudad.
- **\*Estado**. Escoja dentro de las opciones el Estado correspondiente.
- Código Postal. Capture el Código Postal de acuerdo al catálogo del SAT, es obligatorio.
- País. Escoja dentro de las opciones el País correspondiente. Si es Cliente extranjero deberá seleccionar el país de origen.
- Forma de Pago. Deberá definir la forma de pago de su cliente, en los casos donde aplique deberá capturar el \*número de cuenta.
- Plazo. En el caso que el cliente tenga un plazo de pago capturar el número de días.

Los conceptos con \* son opcionales e informativos, si usted quiere que aparezca la dirección de su cliente en el comprobante deberá capturarlo.

Al finalizar dé clic en Agregar Cliente para guardar los cambios.

La sección de Datos de Contacto funciona sin ningun cambio con respecto a la versión anterior.

## i. Consultar / Modificar

En esta opción podrá Consultar los registros de los clientes existentes y modificar o actualizar los datos.

Dé clic en la opción Consultar / Modificar

| Iniciar sesión                        |                                                                                               |
|---------------------------------------|-----------------------------------------------------------------------------------------------|
| Inicio                                | Cilentes o receptores                                                                         |
| 📅 Facturación / CFDI 🛛 🛨              | Seleccione una opción para continuar:                                                         |
| f Clientes                            |                                                                                               |
| 😿 Terceros                            |                                                                                               |
| 🔂 Notarios públicos                   | Esta opción la permite der de alta un nuevo ciliente proportionando sur datos fiscales.       |
| fy Vendedores                         | Agregar Cliente                                                                               |
| f Cornercio exterior 📀                |                                                                                               |
| 😚 Nómina 🛛 🕂                          | Esta opoión la permite consultarimodificar el registro de un diente previamente dedo de alta. |
| fy Productos y servicios              | ConsultarModilicar                                                                            |
| fy Reportes                           |                                                                                               |
| 🙀 Reportes contabilidad SAT+          | ty                                                                                            |
| Retenciones e información<br>de pagos | Intelo                                                                                        |
| f Configuraciones 🛨                   |                                                                                               |
| 🙀 Cambio de contraseña                |                                                                                               |
| 🗗 Sucursales                          |                                                                                               |
| 😚 Manuales                            |                                                                                               |
| fy Sugerencias                        |                                                                                               |
| f Generar respaldo                    |                                                                                               |
| 📀 Cerrar sesión                       |                                                                                               |

Esta sección no implica ningun cambio con respecto a la versión anterior.

15

#### **III. PRODUCTOS Y SERVICIOS**

En esta sección usted podrá capturar la información de sus productos o servicios nuevos o editar un producto o servicio existente.

| Iniciar sesión               |                                                                                                    |
|------------------------------|----------------------------------------------------------------------------------------------------|
| Inicio                       | Bienvenido al sistema                                                                                                |
| f Facturación / CFDI 🛛 🕂     |                                                                                                    |
| fy Clientes                  | Er facturemosv@                                                                                                    |
| f/ Terceros                  | La solución a tu facturación electrónica                                                                             |
| f Notarios públicos          | Bienvenid@ IBA SOLUCIONES AHO0505163C7                                                                               |
| fy Vendedores                |                                                                                                    |
| f Comercio exterior 🛛 🕂      | Avisos y notificaciones:                                                                                             |
| 📊 Nómina 🕂                   |                                                                                                    |
| F/ Productos v servicios     | Fecha de Vencimiento de sus Sellos Digitales: 2018-03-24 14:03:50<br>Créditos Disponibles: 3424 Solicitar Cotización |
| Cl Papartas                  | Certificado de PAC: Descargar 🕄                                                                                      |
| M reportes                   | Fecha Información Opciones                                                                                           |
| 😿 Reportes contabilidad SA 🔂 | 30-12-2015 AVISO IMPORTANTE                                                                                          |
| 😿 Retenciones e información  | 06-07-2015 Aviso importante para PERSONAS FISICAS que actualmente facturan con FIEL                                  |
| de pagos                     | 06-07-2015 Mensaje 1                                                                                                 |
| 😽 Configuraciones 🛛 🛨        | R H                                                                                                    |
| 😚 Cambio de contraseña       |                                                                                                    |
| fy Sucursales                |                                                                                                    |
| Fr Manuales                  | 10,000 ~                                                                                                    |
|                              | 8,000                                                                                                    |
| W Sugerencias                |                                                                                                    |
| 🗗 Generar respaldo           | 6,000 -                                                                                                    |
| 😝 Cerrar sesión              | 4,000 -                                                                                                    |

Seleccione la opción **PRODUCTOS Y SERVICIOS** del menú lateral.

# Se habilitará la siguiente pantalla:

| sesión                   |                   |                                                 |             |                                                                                                    |                 |             |             |       |
|--------------------------|-------------------|-------------------------------------------------|-------------|----------------------------------------------------------------------------------------------------|-----------------|-------------|-------------|-------|
| icio                     |                   |                                                 |             | Productos y/o servicios                                                                                                    |                 |             |             |       |
| ción / CFDI 🛛 🛨          | Proporce          | cione los datos de los productos y/o servicios: |             |                                                                                                    |                 |             |             |       |
| ites                     | •                 |                                                 | Draductor   |                                                                                                    |                 |             |             |       |
| erceros                  | editar            |                                                 | Productos   | ecrinción Todos el velos                                                                                                    | Q               |             |             |       |
| Notarios públicos        | Código:           | 1049353819                                      | Buscal por. | I leve el valo                                                                                                    |                 |             |             |       |
| ndedores                 | Clave del         | No existe en el catálogo 🔹                      | Código      | Producto y/o Servicio                                                                                                    | Precio Unitario | Descuento   | Opciones    | 12    |
|                          | producto.         |                                                 |             | rago<br>Paro de nómina                                                                                                    | \$2,015,15      | 0.00%       | N.          |       |
|                          | Descripción       |                                                 |             | Paro de nómina                                                                                                    | \$1,780,30      | 0.00 %      | N.          |       |
| mina 🕂                   | Description.      |                                                 |             | Paro de nómina                                                                                                    | \$10.00         | 0.00 %      | N.          | 1     |
| roductos y servicios     | Provin            |                                                 |             | ANTICIPO DE 50% POR JUEGO INFANTIL MARCA SOFT PLAY MODELO PR-0530 CON                                                                          |                 |             |             | 99 J  |
| eportes                  | unitario:         |                                                 | 1049353818  | TOBICIÁN DE 41 DE ATURA, SKY WHEELS, HOVER RING, IA. ROLL, STH. SPIN,<br>PANELES DE ACTIVIDAD, GRÁFICOS, ZAPATERA, PISO DE SEGURIDAD, LADY BUG | \$0.00          | 0.00 %      | 4           | i.    |
| portes contabilidad SAT+ | Descuento<br>(%): |                                                 |             | CLIMBER, FLOWER SET CLIMBER, LOGISTICA DE TRASLADO A SITIO DEL CLIENTE Y<br>MANO DE OBRA DE INSTALACION.                                       |                 |             |             | -     |
| etenciones e información | Clave de          | piece *                                         |             | Pago de nómina                                                                                                    | \$1,518.17      | 0.00 %      | - V         | U.    |
| pagos                    | Unidad de         |                                                 | 2004        | · · · · · ·                                                                                                    | C4 000 00       |             | 10          | HIP.  |
| onfiguraciones 🛨         | medida:           |                                                 |             | Página (1 / 397)                                                                                                    |                 |             |             |       |
| ambio de contraseña      |                   | Nuevo Guardar                                   |             |                                                                                                    |                 |             |             | (1    |
| ucursales                |                   |                                                 |             |                                                                                                    | Exponar         | productos y | servicios a | excel |
| anuales                  |                   |                                                 |             |                                                                                                    |                 |             |             |       |
|                          |                   |                                                 |             |                                                                                                    |                 |             |             |       |
| ugerencias               |                   |                                                 |             |                                                                                                    |                 |             |             |       |
| Senerar respaldo         |                   |                                                 |             |                                                                                                    |                 |             |             |       |
| Cerrar sesión            |                   |                                                 |             |                                                                                                    |                 |             |             |       |

#### a. Agregar un Nuevo Producto

Para Agregar un nuevo producto el sistema deberá capturar los siguientes conceptos:

- **1.** Código: le dará un código que puede utilizarse o cambiarse por algun código que usted utilice para su producto.
- 2. Clave del Producto: Seleccione la clave que corresponda con su producto de acuerdo al catálogo del SAT.
- 3. Descripción: En este campo deberá capturar la descripción de su producto o Servicio
- 4. Precio Unitario: Capture el precio de venta de su producto sin IVA
- 5. Descuento (%): Sí aplica un descuento sobre el precio unitario capturelo aquí.
- 6. Clave de Unidad: Deberá seleccionar de la pestaña la Clave de Unidad de acuerdo al catálogo del SAT
- 7. Unidad de Medida: Seleccione la unidad de medida para su producto.

Una vez capturada toda la información dé clic en el botón **Guardar** para registrar su Producto o Servicio.

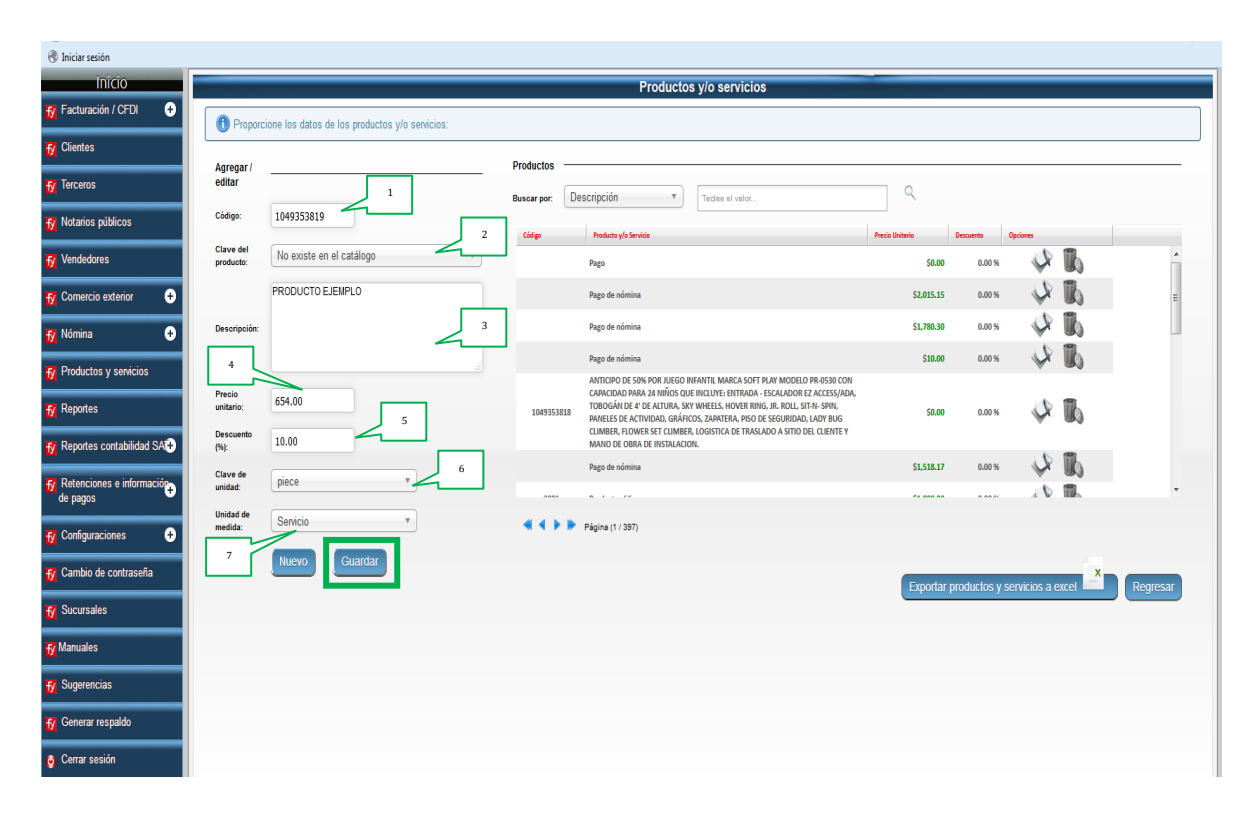

#### b. Editar un Producto

Seleccione la opción **PRODUCTOS Y SERVICIOS** del menú lateral.

| Iniciar sesión               |
|------------------------------|
| Inicio                       |
| f Facturación / CFDI +       |
| f Clientes                   |
| fy Terceros                  |
| 😽 Notarios públicos          |
| fy Vendedores                |
| Transferration (*)           |
| E Nómina                     |
|                              |
| Productos y servicios        |
| f Reportes                   |
| 😿 Reportes contabilidad SA Đ |
| Retenciones e información    |
| de pagos 🖤                   |
| 😚 Configuraciones 🛛 🛨        |
| 🙀 Cambio de contraseña       |
| Fy Sucursales                |
| 10 Manualas                  |
| ty manuales                  |
| f Sugerencias                |
| f Generar respaldo           |
| o Cerrar sesión              |

Del lado derecho usted podrá visualizar el listado de todos sus productos y servicios previamente capturados.

En esta sección usted podrá Buscar un producto o servicio por descripción o código, dando clic en **Buscar por** Descripción o código, capture el concepto o el código y dé clic en el icono asi podrá localizar sus productos o servicios.

| Agregar /              |                          | Productos    |                                                                                                    |                 |              |             |            |
|------------------------|--------------------------|--------------|----------------------------------------------------------------------------------------------------|-----------------|--------------|-------------|------------|
| edital                 |                          | uscar por: D | escripción                                                                                                    | ٩               |              |             |            |
| blicos                 | 1049353820               | Código       | escripción<br>(ódiao                                                                                                    | Precio Unitario | Descuento Op | iciones     |            |
| Clave del producto:    | No existe en el catálogo | 1049353819   | PRODUCTO EJEMIPLO                                                                                                    | \$654.00        | 10.00 %      | A.          | Ъ          |
| xterior +              |                          |              | Pago                                                                                                    | \$0.00          | 0.00 %       | A.          | lb.        |
| + Descripció           | z                        |              | Pago de nómina                                                                                                    | \$2,015.15      | 0.00 %       | s.          | llo I      |
|                        |                          |              | Pago de nómina                                                                                                    | \$1,780.30      | 0.00 %       | 2           | I.         |
| Precio                 |                          |              | Pago de nómina                                                                                                    | \$10.00         | 0.00 %       | Ŷ           | 1.         |
| unitario:              |                          |              | ANTICIPO DE 50% POR JUEGO INFANTIL MARCA SOFT PLAY MODELO PR-0530 CON<br>CAPACIDAD PARA 24 NIÑOS QUE INCLUYE: ENTRADA - ESCALADOR EZ ACCESS/ADA,                                                                            |                 |              |             | -          |
| Intabilidad SA(+) (%): |                          | 1049353818   | TOBOGAN DE 4' DE ALTURA, SKY WHEELS, HOVER RING, JR. ROLL, ST-N-SPIN,<br>PANELES DE ACTIVIDAD, GRÁFICOS, ZAPATERA, PISO DE SEGURIDAD, LADY BUG<br>CLIMBER EI DIMER SET CLIMBER. DIGIETICA DE TRASLADO A SITIO DEL CLIENTE Y | \$0.00          | 0.00 %       | Ŷ,          | U.S.       |
| e información          | piece *                  |              | MANO DE OBRA DE INSTALACION.                                                                                                    |                 |              | . 6         | 1          |
| Unidad de              | unidad                   |              | Distance (CODT)                                                                                                    |                 |              |             |            |
| ies 🛨                  |                          |              | - agrina (                                                                                                    |                 |              |             |            |
| contraseña             | Guardar                  |              |                                                                                                    | Exportar p      | oductos v se | rvicios a e | ccel Regre |
|                        |                          |              |                                                                                                    |                 |              |             |            |
|                        |                          |              |                                                                                                    |                 |              |             |            |
|                        |                          |              |                                                                                                    |                 |              |             |            |
|                        |                          |              |                                                                                                    |                 |              |             |            |
| aldo                   |                          |              |                                                                                                    |                 |              |             |            |
|                        |                          |              |                                                                                                    |                 |              |             |            |
|                        |                          |              |                                                                                                    |                 |              |             |            |

18

facturemosy@ Mayo 2017

Una vez identificado su Producto o Servicio que desea modificar tendrá dos opciones **Editar o Eliminar** 

Seleccione la opción deseada

| 🛞 Iniciar sesión                                      |                               |                                    |              |                |                                                                                                    |                                                                                                    |                 |                  |                   |          |
|-------------------------------------------------------|-------------------------------|------------------------------------|--------------|----------------|----------------------------------------------------------------------------------------------------|----------------------------------------------------------------------------------------------------|-----------------|------------------|-------------------|----------|
| Inicio                                                |                               |                                    |              |                | Producto                                                                                                    | s y/o servicios                                                                                                    |                 |                  |                   |          |
| f Facturación / CFDI 🛛 🛨                              | Proporce                      | ione los datos de los productos y/ | o servicios: |                |                                                                                                    |                                                                                                    |                 |                  |                   |          |
| f Clientes                                            | Agregat                       |                                    |              | Productos      |                                                                                                    |                                                                                                    |                 |                  |                   |          |
| f Terceros                                            | editar                        |                                    |              | Buscar por: De | escripción 🔺                                                                                                    | Teclee el valor                                                                                                    | ٩               |                  |                   |          |
| 🙀 Notarios públicos                                   | Código:                       | 1049353820                         |              | Códieo         | escripción                                                                                                    |                                                                                                    | Precio Unitario | Descuento Opci   |                   | 1        |
| 57 Vendedores                                         | Clave del<br>producto:        | No existe en el catálogo           | ٣            | 1049353819     | PRODUCTO EJEMPLO                                                                                                    |                                                                                                    | \$654.00        | 10.00 %          | Ф B               | <u> </u> |
| 📆 Comercio exterior 🛛 🛨                               |                               |                                    |              |                | Pago                                                                                                    |                                                                                                    | \$0.00          | 0.00 %           | Y US              |          |
| 🙀 Nómina 🛛 🛨                                          | Descripción:                  |                                    |              |                | Pago de nómina                                                                                                    |                                                                                                    | \$2,015.15      | 0.00 %           | 1 IV              |          |
| fy Productos y servicios                              |                               |                                    |              |                | Pago de nómina                                                                                                    |                                                                                                    | \$1,780.30      | 0.00 %           | <i>∽</i> <b>№</b> |          |
| Et Penortes                                           | Precio<br>unitario:           |                                    |              |                | Pago de nómina                                                                                                    |                                                                                                    | \$10.00         | 0.00 %           | ♦ 10              |          |
| reportes contabilidad SA⊕                             | Descuento<br>(%):<br>Clave de |                                    |              | 1049353818     | ANTICIPO DE 50% POR JUEGO I<br>CAPACIDAD PARA 24 NIÑOS QU<br>TOBOGÁN DE 4' DE ALTURA, SI<br>PANELES DE ACTIVIDAD, GRÁFI<br>CLIMBER, FLOWER SET CLIMBE<br>MANO DE OBRA DE INSTALACI | NHARTIE MARKAS SUFT PLAT MODELD PR-USSU COM<br>JE INCLUYE: ENTRADA - ESCALADOR EZ ACCESS/ADA,<br>YU WHEELS, HOVER RING, JR. ROLL, ST-N-SPIN,<br>COS, ZAPATERA, PISO DE SEGURIDAD, LADY BUG<br>R, LOGISTICA DE TRASLADO A SITIO DEL CLIENTE Y<br>NM | \$0.00          | 0.00 %           | \$ B              |          |
| Retenciones e informació     e     pagos     de pagos | unidad:                       | piece                              | *            |                |                                                                                                    |                                                                                                    |                 |                  | 10 M.             | *        |
| 😽 Configuraciones 🛛 🕂                                 | Unidad de<br>medida:          | unidad                             | *            |                | Página (1 / 397)                                                                                                    |                                                                                                    |                 |                  |                   |          |
| 😽 Cambio de contraseña                                |                               | Nuevo Guardar                      |              |                |                                                                                                    |                                                                                                    | Exportar        | productos v serv | icios a excel     | Regresar |
| f Sucursales                                          |                               |                                    |              |                |                                                                                                    |                                                                                                    |                 |                  |                   |          |
| 🕂 Manuales                                            |                               |                                    |              |                |                                                                                                    |                                                                                                    |                 |                  |                   |          |
| 🗗 Sugerencias                                         |                               |                                    |              |                |                                                                                                    |                                                                                                    |                 |                  |                   |          |
| 😚 Generar respaldo                                    |                               |                                    |              |                |                                                                                                    |                                                                                                    |                 |                  |                   |          |
| 🥶 Cerrar sesión                                       |                               |                                    |              |                |                                                                                                    |                                                                                                    |                 |                  |                   |          |
|                                                       |                               |                                    |              |                |                                                                                                    |                                                                                                    |                 |                  |                   |          |

Para **Editar** dé clic en 🗼 , los datos del producto se habilitaran en la parte izquierda para su edición.

Realice los cambios necesarios y dé clic en Guardar para registrar sus cambios.

|                      |                                                    |                | Productos y/o servicios                                                                                                    |                 |             |                |                |
|----------------------|----------------------------------------------------|----------------|----------------------------------------------------------------------------------------------------|-----------------|-------------|----------------|----------------|
| •                    |                                                    |                |                                                                                                    |                 |             |                |                |
| Los                  | datos del producto/servicio 1049353819 a editar se | e han cargado: |                                                                                                    |                 |             |                |                |
| Agregar              |                                                    | roductos —     |                                                                                                    |                 |             |                |                |
| editar               |                                                    |                |                                                                                                    | Q               |             |                |                |
| Código:              | 1049353819                                         | uscar por.     | redee er varor                                                                                                    |                 |             |                |                |
| Clave del            |                                                    | Código         | Producto y/o Servicio                                                                                                    | Precio Unitario | Descuento   | Opciones       |                |
| producto:            | No existe en el catalogo                           | 1049353819     | PRODUCTO EJEMPLO                                                                                                    | \$654.00        | 10.00 %     | Ŷ              | UQ -           |
| 0                    | PRODUCTO EJEMPLO                                   |                | Pago                                                                                                    | \$0.00          | 0.00 %      | S.             | l.             |
| + Descripci          | in:                                                |                | Pago de nómina                                                                                                    | \$2,015.15      | 0.00 %      | S.             | 6              |
|                      |                                                    |                | Pago de nómina                                                                                                    | \$1,780.30      | 0.00 %      | N.             | b              |
| Precio               |                                                    |                | Pago de nómina                                                                                                    | \$10.00         | 0.00 %      | S.             | 16             |
| unitario:            | 654.00                                             |                | ANTICIPO DE 50% POR JUEGO INFANTIL MARCA SOFT PLAY MODELO PR-0530 CON<br>CADACIDAD BARA 24 NIÑOS CULE INCLUYE: ENTRADA - ESCALAPOR EZ ACCESCIANA |                 |             | v              |                |
| Descuento<br>(%):    | 10.00                                              | 1049353818     | TOBOGÁN DE 4' DE ALTURA, SKY WHEELS, HOVER RING, JR. ROLL, ST-N-SPIN,<br>PANELES DE ACTIVIDAD, GRÁFICOS, ZAPATERA, PISO DE SEGURIDAD. LADY BUG   | \$0.00          | 0.00 %      | 2              | b              |
| Clave de             | niece                                              |                | CLIMBER, FLOWER SET CLIMBER, LOGISTICA DE TRASLADO A SITIO DEL CLIENTE Y<br>MANO DE OBRA DE INSTALACION.                                         |                 |             |                | - •            |
| unidad:              | prece                                              |                |                                                                                                    | ******          |             | 10             | 1              |
| Unidad de<br>medida: | Servicio 🔻                                         |                | Página (1 / 397)                                                                                                    |                 |             |                |                |
|                      | Nuevo Guardar                                      |                |                                                                                                    |                 |             |                |                |
|                      |                                                    |                |                                                                                                    | Exportar        | productos y | servicios a ex | cel 🐣          |
|                      |                                                    |                |                                                                                                    |                 |             |                |                |
|                      |                                                    |                |                                                                                                    |                 |             |                |                |
|                      |                                                    |                |                                                                                                    |                 |             |                |                |
| _                    |                                                    |                |                                                                                                    |                 |             |                |                |
|                      |                                                    |                |                                                                                                    |                 |             |                |                |
|                      |                                                    |                |                                                                                                    |                 |             |                |                |
|                      |                                                    |                |                                                                                                    |                 |             |                |                |
|                      |                                                    |                |                                                                                                    |                 |             | ¿ Desea elimin | iar el product |
|                      |                                                    |                |                                                                                                    |                 |             |                | _              |
| inar de              | éclicen 🆺 v se                                     | eleccione      | Acentar en la ventana e                                                                                                    | merge           | nte:        |                |                |
| u u                  | y st                                               |                | ceptul en la ventalla e                                                                                                    | inci gei        | iiie.       |                |                |
|                      |                                                    |                |                                                                                                    |                 |             |                |                |
|                      | IBA S                                              | SOLUCIONES     | EMPRESARIALES S.A. DE C.                                                                                                    | V.              |             |                |                |
| Av. E                | ulalia Guzmán 169,                                 | COL. ATLAMP    | A, DELEGACIÓN CUAUHTÉMOC, I                                                                                                    | MÉXICO D        | .F., C.     | P. 064         | 50             |
|                      |                                                    | (5             | 5) 5255 - 4555                                                                                                    |                 |             |                |                |
|                      |                                                    | (~             |                                                                                                    |                 |             |                |                |

N.

# **IV. FACTURACIÓN**

Ingrese a su sistema de Facturación CFDI, dé clic en la opción FACTURACIÖN / CFDI del menú del lado izquierdo.

| Iniciar sesión               |
|------------------------------|
| Inicio                       |
| :turación / CFDI 🛛 🛨         |
| entes                        |
| erceros                      |
| Natarias miblicas            |
|                              |
| Vendedores                   |
| Comercio exterior 🛛 🕂        |
| Nómina 🛨                     |
| F/ Productos v servicios     |
|                              |
| fy Reportes                  |
| f Reportes contabilidad SA 🕀 |
| Fr Retenciones e información |
| de pagos                     |
| 😚 Configuraciones 🛛 🕀        |
| 🗗 Cambio de contraseña       |
| Sucurseles                   |
| V Oucurbaics                 |
| f Manuales                   |
| f Sugerencias                |
| F/ Generar respaldo          |
| Come contin                  |
| Genal sesion                 |
|                              |
|                              |
|                              |

Seleccione la opción NUEVO del menú lateral o desde la imagem:

|                         | Facturacion/Comprobantes Fiscales Digitales CFDI                                                                            |
|-------------------------|----------------------------------------------------------------------------------------------------|
| Seleccione:             |                                                                                                    |
|                         |                                                                                                    |
|                         |                                                                                                    |
|                         |                                                                                                    |
|                         | Esta opción le permite generar una nueva factura o comprobante fiscal digital                                               |
| Nuevo                   |                                                                                                    |
|                         |                                                                                                    |
|                         |                                                                                                    |
|                         | csta opcion le permite consultar el registro de un comprocante previamente generació                                        |
| Consultar/Cancelar      |                                                                                                    |
|                         |                                                                                                    |
|                         | Esta opción le permite ingresar al administrador de pagos efectuados a los comprobantes                                     |
| Pagos                   |                                                                                                    |
|                         |                                                                                                    |
|                         |                                                                                                    |
| ZXXI.                   | Esta opción le permite agregar información de una addenda, a un XML previamente timbrado.                                   |
| Addendas                |                                                                                                    |
|                         |                                                                                                    |
|                         | Esta opsión le permite programar facturas con conceptos recurrentes y enviarías por correo electrónico de forma automática. |
| Programador de facturas |                                                                                                    |
|                         |                                                                                                    |
|                         |                                                                                                    |
|                         | Esta opción le permite generar una nueva factura o comprobante fiscal digital para el complemento para recepción de pagos.  |
| Recepción de pagos      |                                                                                                    |
|                         |                                                                                                    |
|                         | "TV                                                                                                    |

En la primer sección deberá capturar los datos del comprobante

| 🛞 Iniciar sesión             |                    |                                               |                   |                   |                 |                           |  |
|------------------------------|--------------------|-----------------------------------------------|-------------------|-------------------|-----------------|---------------------------|--|
| Inicio                       |                    |                                               |                   | Nuevo comprobante |                 |                           |  |
| f Facturación / CFDI 😑       |                    | los datos para el comprohante fiscal digital: |                   |                   |                 |                           |  |
| » Nuevo                      |                    | too datoo para oi comprodunte nocal algital.  |                   |                   |                 |                           |  |
| » Consultar / Cancelar       | Datos del comproba | ante                                          |                   |                   |                 |                           |  |
| » Pagos                      | Serie:             |                                               | Folio:            | 3500              | Serie y folio:  | - 0 al 0 🔻                |  |
| » Addendas                   | Fecha emisión:     | 26-05-2017                                    | Tipo:             | Ingreso •         | Moneda:         | Peso Mexicano 🔻           |  |
| » Programador de facturas    | Condiciones pago:  | EFECTOS FISCALES AL PAGO                      | Motivo descuento: |                   | Tipo de cambio: | 1.000000                  |  |
| » Recepción de pagos         | Forma de pago:     | Efectivo *                                    | Número de cuenta: |                   | Régimen fiscal: | Actividades Agrícolas, Ga |  |
| 🙀 Clientes                   | Métada da papa:    | Page en una cela exhibición                   | Clave de          |                   |                 | (                         |  |
| 🗗 Terceros                   | metodo de pago.    |                                               | confirmación:     |                   |                 |                           |  |
| f Notarios públicos          | CFDI relacionados  |                                               |                   |                   |                 |                           |  |
| 😽 Vendedores                 | Tipo de relación:  |                                               | Y                 |                   |                 |                           |  |
| 😽 Comercio exterior 🛛 🕂      | 🕚 Ingrese la i     | nformación para los documentos relacionados:  |                   |                   |                 |                           |  |
| —<br>₩ Nómina 🕂              | Serie:             | Folio: Folio fiscal:                          |                   | Agregar           |                 |                           |  |
| 🗗 Productos y servicios      | Serie              | Felio Felio fisal                             | Optiones          |                   |                 |                           |  |
| 😽 Reportes                   |                    |                                               |                   |                   |                 |                           |  |
| 😿 Reportes contabilidad SA 🤂 |                    |                                               |                   |                   |                 |                           |  |
| 😽 Retenciones e información  |                    |                                               |                   |                   |                 |                           |  |

- 1. Verifique y capture los datos del Comprobante empezando por:
  - a) Serie. En el caso de que haya solicitado más de una serie deberá seleccionar la que desee utilizar para este comprobante.
  - b) Folio. Aquí le aparecerá un número de folio consecutivo que no podrá cambiar.
  - c) Folios. Esto va relacionado con la serie. Si solicitó más de una serie deberá seleccionar el rango de folios que corresponda a la serie que desee utilizar. Dependiendo del rango de folios seleccionado va a cambiar el número de folio consecutivo
  - d) Fecha de Emisión. Aquí deberá seleccionar la fecha del comprobante que va a emitir. El sistema toma la fecha del día en curso como valor predeterminado, sin embargo esta la puede cambiar bajo su propio riesgo. Cabe señalar que es muy importante que no emita un folio con fecha anterior al folio anterior. Por ejemplo el folio 13 no deberá tener fecha anterior al folio 12.
  - e) Tipo. Aquí deberá seleccionar un tipo de comprobante entre tres opciones:
    - 1. Ingreso. Esta opción aplica para todos aquellos comprobantes que generan ingresos a la compañía como Factura, Nota de Cargo, Recibo de Honorarios, Recibo de Arrendamiento y Recibo de Donativo entre otros.
    - 2. Egreso. Esta opción aplica para todos aquellos comprobantes que generan egresos a la compañía como la Nota de Crédito.
    - 3. Traslado. Esta opción aplica para todos aquellos movimientos de inventario entre almacenes y que necesitan un documento de soporte para el traslado de mercancía como la Carta Porte.
  - f) Moneda. Seleccione del listado la moneda que corresponda a su comprobante. Si selecciona una diferente a Peso, deberá capturar el Tipo de Cambio consultando el

diario oficial de la Federación para obtener el dato del cambio para esa moneda en la fecha de la generación de la factura .

- g) Forma de Pago. Seleccione del listado la opción que corresponda de acuerdo al catálogo del SAT
- h) Número de cuenta: Deberá escribir el dato si la forma de pago implica un número de cuenta.
- i) Régimen Fiscal. Seleccione del listado la opción que corresponda de acuerdo al catálogo del SAT
- j) Método de pago. Seleccione del listado la opción que corresponda de acuerdo al catálogo del SAT
- k) Clave de confirmación. Podrá capturar la clave de confirmación según el método de pago seleccionado.

En la sección CFDI RELACIONADOS podrá relacionar un comprobante anterior con el que está generando. Deberá seleccionar un Tipo de relación con el comprobante anterior del listado.

| Iniciar sesión               |                       |                                               |                   |                   |                 |                             |
|------------------------------|-----------------------|-----------------------------------------------|-------------------|-------------------|-----------------|-----------------------------|
| Inicio                       |                       |                                               |                   | Nuevo comprobante |                 |                             |
| f Facturación / CFDI 😑       | Proporcione los datos | para el comprobante fiscal digital:           |                   |                   |                 |                             |
| » Nuevo                      |                       |                                               |                   |                   |                 |                             |
| » Consultar / Cancelar       | Datos del comprobante |                                               |                   |                   |                 |                             |
| » Pagos                      | Serie:                |                                               | Folio:            | 3500              | Serie y folio:  | - 0 al 0 *                  |
| » Addendas                   | Fecha emisión: 26-    | -05-2017                                      | Tipo:             | Ingreso *         | Moneda:         | Peso Mexicano *             |
| » Programador de facturas    | Condiciones pago: EFI | ECTOS FISCALES AL PAGO                        | Motivo descuento: |                   | Tipo de cambio: | 1.000000                    |
| » Recepción de pagos         | Forma de pago: Ch     | neque nominativo                              | Número de cuenta: |                   | Régimen fiscal: | Actividades Agrícolas, Ga * |
| ty Clientes                  | Método de pago:       | ago en una sola exhibición 💌                  | Clave de          |                   |                 |                             |
| f Terceros                   |                       |                                               | confirmación:     |                   |                 |                             |
| 😽 Notarios públicos          | CFDI relacionados     |                                               |                   |                   |                 |                             |
| C Vendedores                 | Tipo de relación:     | A                                             |                   |                   |                 |                             |
|                              | Ingrese la informació | in (                                          |                   |                   |                 |                             |
| G Comercio exterior +        |                       |                                               |                   |                   |                 |                             |
| 😽 Nómina 🛛 🛨                 | Serie:                | F relacionados                                |                   | Agregar           |                 |                             |
| 🙀 Productos y servicios      | Serie Folio           | Nota de débito de los documentos relacionados | Opciones          |                   |                 |                             |
|                              |                       | Devolución de mercancía sobre                 |                   |                   |                 |                             |
| fy Reportes                  |                       | racturas o traslados previos                  |                   |                   |                 |                             |
| 😿 Reportes contabilidad SAT+ |                       | Traslados de mercancias facturados            |                   |                   |                 |                             |
|                              |                       | previamente                                   |                   |                   |                 |                             |
| de pagos                     |                       | Factura generada por los traslados            |                   |                   |                 |                             |
|                              | Datos del cliente     |                                               |                   |                   |                 |                             |

Capturar la serie, el folio y el folio fiscal y dar clic en Agregar para relacionarlo.

| f Notarios públicos          | CFDI relacionados                                        |  |
|------------------------------|----------------------------------------------------------|--|
| f Vendedores                 | Tipo de relación: Nota de crédito de los documento *     |  |
| f Comercio exterior 🔒        | Ingrese la información para los documentos relacionados: |  |
| 😚 Nómina 🕂                   | Berie: Folio: Folio fiscal: Agregar                      |  |
| f Productos y servicios      | Serie Falo Falo falo falo falo falo falo                 |  |
| f Reportes                   |                                                          |  |
| 🙀 Reportes contabilidad SAT+ |                                                          |  |
| f Retenciones e información  |                                                          |  |
|                              |                                                          |  |
|                              |                                                          |  |

En la sección datos del Cliente el proceso es el mismo para cargar los datos de su cliente previamente configurados en Clientes.

| Inicio                    |                                      |                                       |                     |                     |
|---------------------------|--------------------------------------|---------------------------------------|---------------------|---------------------|
| f Facturación / CFDI 🛛 🛨  |                                      |                                       |                     |                     |
| » Nuevo                   | Se cargaron los datos                | s del cliente.                        |                     |                     |
| » Consultar / Cancelar    | <b>•</b> •                           |                                       |                     |                     |
| » Pagos                   | Datos del cliente                    |                                       |                     |                     |
| » Addendas                | Clave:                               | Q Q                                   |                     |                     |
| » Programador de facturas |                                      |                                       |                     |                     |
| » Recepción de pagos      | RFC:                                 | Cliente normal                        |                     |                     |
| f Clientes                | Razón social:                        | Constructora Grupo Ludi, S.A. De C.V. |                     |                     |
| 😽 Terceros                | No. registro de<br>identidad fiscal: |                                       |                     |                     |
| <u>N</u>                  | Calle:                               | Privada Caracol                       | No. exterior:       | 174 No. interior:   |
| 🙀 Notarios públicos       | Colonia:                             | Condesa                               | Deleg./Mpio:        | Acapulco De Juarez  |
| 😿 Vendedores              | Ciudad:                              |                                       | Estado:             |                     |
| 😿 Comercio exterior 🛛 🛨   | Código postal:                       | 39690                                 | País de residencia: | T                   |
| 🖅 Nómina 🕂                | Descuentos:                          |                                       | Uso CFDI:           | Gastos en general   |
|                           | Vendedor:                            | Clave: Nombre:                        | Comisión (9         | 8); Buscar vendedor |
| f Productos y servicios   |                                      |                                       |                     |                     |
|                           | Conceptos                            |                                       |                     |                     |

En esta sección solo deberá seleccionar **Uso de CFDI del listado**.

El proceso de Carga de Productos no tienen ninguna modificación, solo descargue del listado su Producto y servicio, ya que los cambios se registraron en la configuración de su **Producto o Servicio.** 

Dé clic en Generar para finalziarsu comprobante.

| Conorar | Drofactura | Capaciar |
|---------|------------|----------|
| Generar | Prelactura | Cancelar |